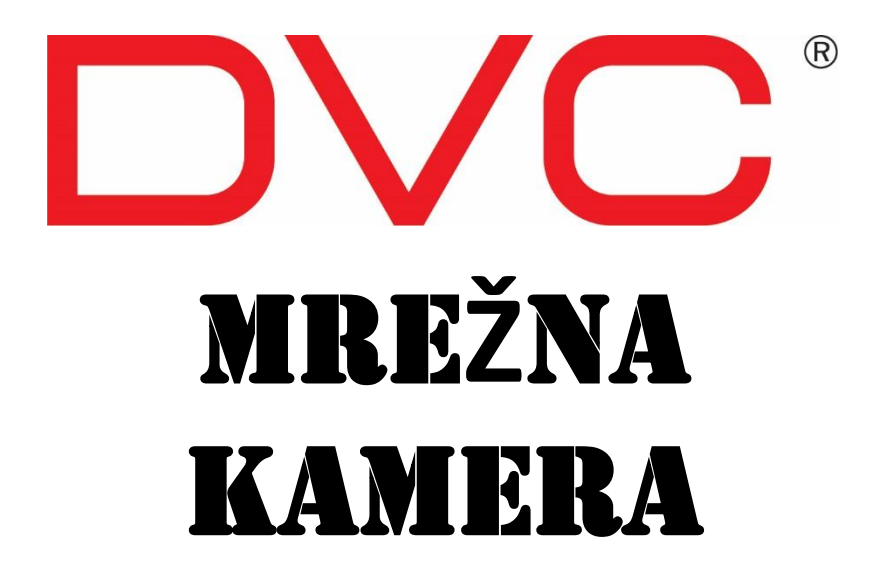

# Priručnik za korisnika

Molimo pažljivo pročitati uputstva prije korištenja i čuvati ih prilikom budućih korištenja

- Ovaj proizvod je napravljen od strane Listed Power Unita, označenog kao "Listed Power Source", skraćeno "LPS", izlazni minimum je 12V/2 A ili POE 48V/ 350mA (ovisi o modelu), ne smije biti na većoj udaljenosti do 2000m i temperaturi većoj od 60°C
- Što se tiče načina rada s PoE funkcijom, smatra se da funkcija ITE-a koja se ispituje prema standardu IEC 60950-1 ne mora zahtijevati povezivanje s Ethernet mrežom s vanjskim routerom, uključujući okruženje kampusa, a ITE mora biti povezana samo s PoE mrežom bez usmjeravanja na vanjski router.
- Do rizika od eksplozije dolazi ako se baterije zamjeni s neispravnim tipom. Prema uputstvima odložiti korištene baterije
- Nemojte pokušavati rastaviti kameru; kako bi izbjegli strujni udar nemojte skidati vijke ili poklopac
- Kamera nema djelova koje bi sam korisnik mogao popraviti. Molimo da kontaktirate najbliži servisni centar ako ima ikakvih problema.
- Izbjegavati neispravno rukovanje, vibracije te pritiske kako se nebi oštetio proizvod.
- Nemojte korisiti nagrizajući deterdžent za čišćenje tijela kamere. Ako je potrebno, molimo da koristite suhu krpu za skidanje prašine; za veća onečišćenja koristiti neutralni deterdžent. Bilo koje sredstvo za čišćenje namještaja visoke kvalitete je primjenjivo.
- Izbjegavati pozicioniranje camere direktno prema nekome svjetlome objektu, npr. sunce, jer može uzrokovati oštećenje slike.
- Molimo pratiti instrukcije za postavljanje kamere. Nemojte okretati kameru jer ćete dobiti naopaku sliku.
- Nemojte raditi u slučaju da temperatura, vlaga i napajanje premašuju zadane parametre
- Držati podalje od izvora topline kao što su radijator, štednjaci, itd...
- Nemojte izložiti proizvod izravnome utjecaju zraka iz jedinice klima uređaja.
- Ovaj priručnik služi za upotrebu i upravljanje proizvodom. Zadržavamo prava izmjene tipografskih pogrešaka, nedosljednosti s najnovijom verzijom, nadogradnju softvera i poboljšanje proizvoda, tumačenje i izmjene. Te će promjene biti objavljene u najnovijoj verziji bez posebne obavijesti.
- Sve slike i grafoviu ovome priručniku su samo za opis i objašnjenje naših proizvoda. Vlasništo nad zaštitnim znakovima, logotipovima i drugim intelektulanim svojstvima povezanim s tvrtkom Microsoft, Apple i Google pripadaju gore navedenim tvrtkama.
- Ovaj priručnik je prikladan i za vodonepropusne IR mrežne kamere.

# Lista sadržaja

| U   | vod           |                             | 1    |
|-----|---------------|-----------------------------|------|
| IF  | E daljinski p | pristup                     | 2    |
| 2.1 | LAN           |                             | 2    |
|     | 2.1.1         | Pristup preko IP-alata      | 2    |
|     | 2.1.2         | Direktan pristup putem IE   | 3    |
| 2.2 | WAN           |                             | 5    |
| Pı  | rijenos uživo | 0                           | 8    |
| K   | onfiguriran   | je mrežne kamere            | 11   |
| 4.1 | Sistemska     | a konfiguracija             | . 11 |
|     | 4.1.1         | Osnovne informacije         | . 11 |
|     | 4.1.2         | Datum i vrijeme             | . 12 |
|     | 4.1.3         | Lokalna konfiguracija       | . 12 |
|     | 4.1.4         | Spremanje                   | . 12 |
| 4.2 | Konfigura     | acija slike                 | . 15 |
|     | 4.2.1         | Konfiguracija displeja      | . 15 |
|     | 4.2.2         | Video / Audio konfiguracija | . 18 |
|     | 4.2.3         | OSD konfiguracija           | . 19 |
|     | 4.2.4         | Video Mask                  | . 19 |
|     | 4.2.5         | ROI Configuration           | . 20 |
|     | 4.2.6         | Kontola leće                | . 21 |
| 4.3 | PTZ konf      | figuracija                  | . 22 |
| 4.4 | Konfigura     | acija alarma                | . 22 |
|     | 4.4.1         | Detektor pokreta            | . 22 |
|     | 4.4.2         | Ostali albumi               | . 24 |
|     | 4.4.3         | Ulaz alarma                 | . 25 |
|     | 4.4.4         | Izlaz alarma                | . 26 |
|     | 4.4.5         | Alarm Server                | . 27 |
| 4.5 | Konfigura     | acija događaja              | . 27 |
|     | 4.5.1         | Uklanjanje objekta          | . 28 |
|     | 4.5.2         | Odstupanje                  | . 30 |
|     | 4.5.3         | Presjecanje linije          | . 31 |
|     | 4.5.4         | Provala                     | . 34 |
|     | 4.5.5         | Detekcija gustoće mase      | . 36 |
|     | 4.5.6         | Provala                     | . 38 |
|     | 4.5.7         | Brojanje ljudi              | . 39 |
| 4.6 | Mrežna k      | onfiguracija                | . 42 |
|     | 4.6.1         | TCP/IP                      | . 42 |
|     | 4.6.2         | Port                        | . 43 |
|     | 4.6.3         | Serverska konfiguracija     | . 44 |
|     | 4.6.4         | DDNS                        | . 44 |

| Do | Dodatak 3 Specifikacije62                             |              |                                                   |      |  |  |
|----|-------------------------------------------------------|--------------|---------------------------------------------------|------|--|--|
| Do | Dodatak 2 Postavljanje vodonepropusnog gumenog čepa61 |              |                                                   |      |  |  |
| Do | Dodatak 1 Q i A60                                     |              |                                                   |      |  |  |
| Do | Dodatak60                                             |              |                                                   |      |  |  |
|    |                                                       | 5.2.2        | Pretraga videa na SD kartici                      | . 58 |  |  |
|    |                                                       | 5.2.1        | Lokalna pretraga videa                            | . 57 |  |  |
|    | 5.2                                                   | Pretraga v   | idea                                              | . 57 |  |  |
|    | 5.1                                                   | Pretraga s   | lika                                              | . 56 |  |  |
| 5  | Pı                                                    | retraživanje |                                                   | .56  |  |  |
|    |                                                       | 4.8.4        | Zapisnik operacija                                | . 55 |  |  |
|    |                                                       | 4.8.3        | Nadogradnja                                       | . 55 |  |  |
|    |                                                       | 4.8.2        | Ponovno podizanje sustava                         | . 54 |  |  |
|    |                                                       | 4.8.1        | Backup i povratak                                 | . 54 |  |  |
|    | 4.8                                                   | Konfigura    | icija održavanja                                  | . 54 |  |  |
|    |                                                       | 4.7.3        | Popis blokirani korisnika i dozvoljenih korisnika | . 53 |  |  |
|    |                                                       | 4.7.2        | Online korisnik                                   | .53  |  |  |
|    |                                                       | 4.7.1        | Konfiguracija korisnika.                          | .51  |  |  |
|    | 47                                                    | Sigurnosn    | a konfiguracija                                   | .51  |  |  |
|    |                                                       | 4.0.11       | P2P                                               | . 51 |  |  |
|    |                                                       | 4.6.10       | F 1P                                              | .50  |  |  |
|    |                                                       | 4.6.9        | Email                                             | .49  |  |  |
|    |                                                       | 4.6.8        | UPNP                                              | . 48 |  |  |
|    |                                                       | 4.6.7        | RTSP                                              | . 47 |  |  |
|    |                                                       | 4.6.6        | 802.1x                                            | . 46 |  |  |
|    |                                                       | 4.6.5        | SNMP                                              | . 45 |  |  |
|    |                                                       |              |                                                   |      |  |  |

# 1 Uvod

Ova IP-kamera (skraćeno IP-CAM) je dizajnirana za visoke performanse CCTV rješenja. Usvaja najsuvremenije procesore za obradu videa. Koristi najnaprednije tehnologije, kao što je tehnologija video kodiranja i dekodiranja, u skladu s TCP / IP protokolom, SoC, itd. kako bi taj sustav bio stabilniji i pouzdaniji.

Ovaj sustav je široko primjenjiv u bankama, telekomunikacijskim sustavima, postrojenjima električne energije, odvjetničkim uredima, tvornicama, skladištima, it. Također je idealan odabir za nadzor srednjeg ili visokog rizika.

#### Glavne značajke

- ICR auto switch, true day/night
- 3D DNR, true WDR
- ROI coding
- Podržava BLC, Defog, Anti-flicker
- Podržava smart phone, iPad, daljinski pregled

Nadzorna aplikacija

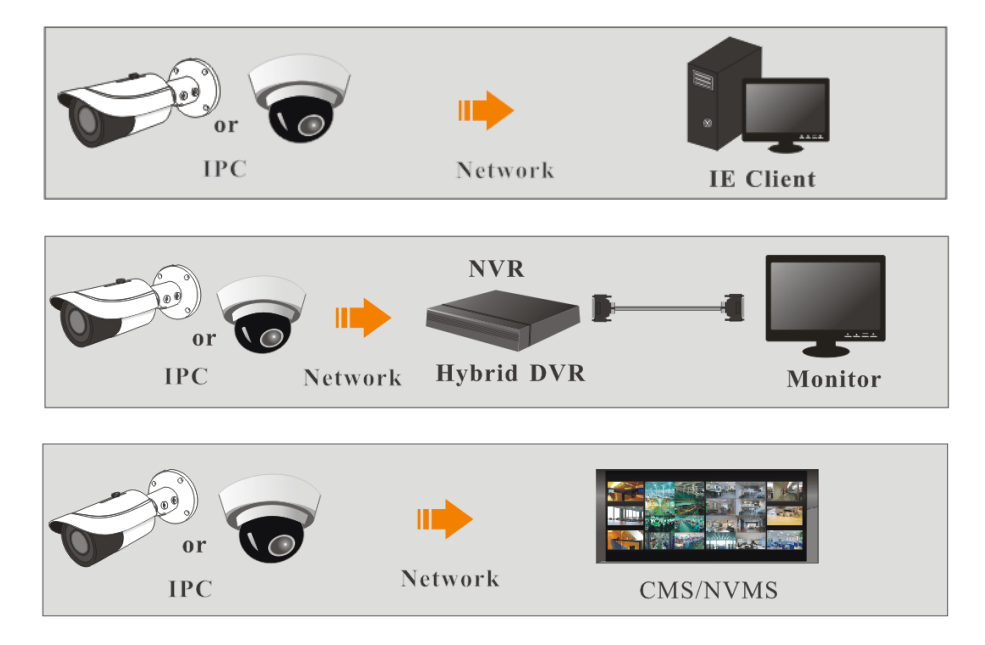

Možete pristupiti IP-kameri preko LAN ili WAN. Potrebno je samo imati npr. IE preglednik (6.0) Slijede pojedinosti:

# 2.1 LAN

U LAN-u postoje dva načina kako pristupiti IP-kameri:1. pristup putem IP-alata, 2. direktno preko IE preglednika.

### 2.1.1 Pristup preko IP-alata

Konekcija putem mreže:

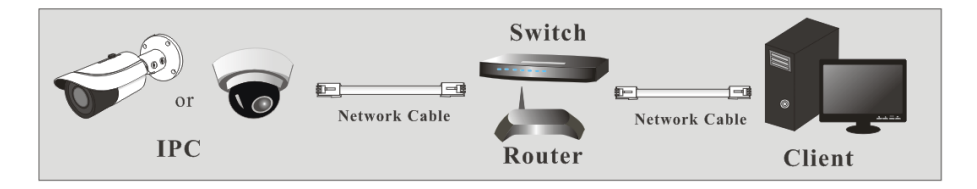

① Budite sigurni da su PC i IP-kamera spojeni na LAN i da je IP-alat instaliran na računalo s CD-a

(2) Dvoklik na ikonu IP-alata koja se nalazi na desktopu kako bi se pokrenuo program kao što je prikazano dolje:

|                | Device Network Search |               |                   |               |              |           |                                                                    |                                                                   |                                  |
|----------------|-----------------------|---------------|-------------------|---------------|--------------|-----------|--------------------------------------------------------------------|-------------------------------------------------------------------|----------------------------------|
| Immediate Refr | esh 🔻                 |               |                   |               |              |           |                                                                    | Al                                                                | bout                             |
| Device Name    | Device Type           | Product Model | IP Address        | Http Port     | Data Port    | Subnet    | Modify Networ                                                      | k Parameter                                                       | ▲                                |
| name           | IPC                   |               | 192.168.226.201   |               |              |           | Mac Address                                                        |                                                                   |                                  |
|                | IPC                   |               | 192.168.1.2       |               |              | 255.255.  | IP Address                                                         | 192.168.226                                                       | 201                              |
|                | IPC                   |               |                   |               |              |           | Subnet Mask                                                        | 255.255.255                                                       | . 0                              |
|                |                       |               |                   |               |              |           | Gateway                                                            | 192.168.226                                                       | . 1                              |
| k              |                       |               |                   |               |              |           | <ul> <li>Tip: Enter the attem modify the Restore IPC De</li> </ul> | Administrator passi<br>e network parameter<br>fault Configuration | lify<br>word, and<br>ers.<br>1 ▼ |
| Total Device   | 3                     | Local IP Ad   | ddress:192.168.1. | 4   Subnet Ma | sk:255.255.2 | 55.0   Ga | teway: 192.168.                                                    | 1.1   DNS : 210.2                                                 | 1.196.6                          |

③ Modificirati IP adresu. Početna IP adresa kamere je 192.168.226.201. Kliknite informacije kamere, navedene u gornjoj tablici kako biste dobili informacije o mreži na desnoj strani. Modificirati IP adresu i gateway kamere i budite sigurni da su kamera i računalo u istoj mreži. Molimo da modificirate IP adresu vašega uređaja prema stvarnoj situaciji.

| Modify Network Parameter 🛛 🔺 |                 |  |  |  |
|------------------------------|-----------------|--|--|--|
| Mac Address                  |                 |  |  |  |
| IP Address                   | 192.168. 1 .201 |  |  |  |
| Subnet Mask                  | 255.255.255.0   |  |  |  |
| Gateway                      | 192.168. 1 . 1  |  |  |  |
|                              |                 |  |  |  |
| ••••                         | Modify          |  |  |  |

Npr. IP adresa vašega računala je 192.168.1.4. dakle, adresa kamere se mora promjeniti u 192.168.1.X. Nakon modifikacije unijeti šifru administratora i kliknuti "*Modify*".

```
Ē
```

3

Početni password za administratora je "123456".

(4) Dvoklikom na IP adresu iskočiti će prozor IE preglednika za spajanje na IP-kameru. Preuzeti, instalirati i pokrenuti "Active X control"

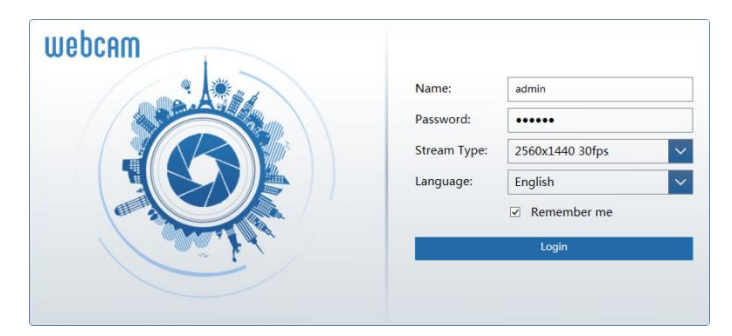

Unesite username i password u log-in prozoru kako bi se prijavili. (Možete promjeniti početni username i password za prvu prijavu u nekim verzijama)

The default username is "admin"; the default password is "123456".

# 2.1.2 Direktan pristup putem IE

Početne postavke mreže su pokazane dolje: IP address: **192.168.226.201** Subnet Mask: **255.255.255.0** Gateway: **192.168.226.1** HTTP: **80** Data port: **9008**  Možete koristiti početne postavke za pristupanje kameri po prvi puta. Možete se i direktno spojiti kameru i računalo uz pomoć mrežnog kabela.

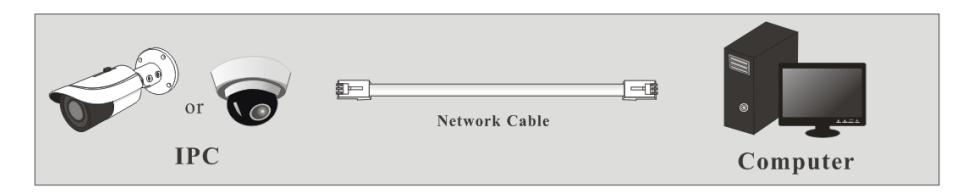

① Ručno podesiti IP adresu računala gdje bi mrežni segment trebao biti isti kao i početne postavke IP kamere. Otvoriti "network and share center". Kliknuti "Local Area Connection" kako bi se otvorio slijedeći prozor.

| Local Area Connection Status | ×                  |
|------------------------------|--------------------|
| General                      |                    |
| Connection                   |                    |
| IPv4 Connectivity:           | Internet           |
| IPv6 Connectivity:           | No Internet access |
| Media State:                 | Enabled            |
| Duration:                    | 00:01:27           |
| Speed:                       | 100.0 Mbps         |
| Details                      |                    |
| Activity                     |                    |
| Sent —                       | · 🔍 — Received     |
| Bytes: 27,48                 | 0 778,065          |
| Properties Bisable           | Diagnose           |
|                              | Close              |

Odabrati "Properties" te onda odabrati internet protokol prema stvarnoj situaciji (npr. IPv4). Zatim kliknuti "Properties" dugme kako bi se postavila mreža računala.

| Internet Protocol Version 4 (TCP/IPv4) Properties                                                                                                    |                     |  |  |  |  |  |  |  |
|----------------------------------------------------------------------------------------------------|---------------------|--|--|--|--|--|--|--|
| General                                                                                                    |                     |  |  |  |  |  |  |  |
| You can get IP settings assigned automatically if your network supports<br>this capability. Otherwise, you need to ask your network administrator<br>for the appropriate IP settings.                                                                                                    |                     |  |  |  |  |  |  |  |
| Obtain an IP address automatic                                                                                                    | ally                |  |  |  |  |  |  |  |
| Ose the following IP address: —                                                                                                    |                     |  |  |  |  |  |  |  |
| IP address:                                                                                                    | 192 . 168 . 226 . 4 |  |  |  |  |  |  |  |
| Subnet mask:                                                                                                    | 255.255.255.0       |  |  |  |  |  |  |  |
| Default gateway:                                                                                                    | 192 . 168 . 226 . 1 |  |  |  |  |  |  |  |
| Obtain DNS server address aut                                                                                                    | omatically          |  |  |  |  |  |  |  |
| Ouse the following DNS server and the following DNS server and the foll | ddresses:           |  |  |  |  |  |  |  |
| Preferred DNS server:                                                                                                    | 192.168.226.1       |  |  |  |  |  |  |  |
| Alternate DNS server:                                                                                                    |                     |  |  |  |  |  |  |  |
| Validate settings upon exit                                                                                                    |                     |  |  |  |  |  |  |  |
| OK Cancel                                                                                                    |                     |  |  |  |  |  |  |  |

- (2) Otvoriti IE preglednik te unesti početnu adresu IP-kamere i potvrditi.
- (3) Preuzeti, instalirati i pokrenuti Active X control.
- (4) Unesti početni username i password u log-in prozoru te zatim ući.

# 2.2 WAN

> Pristup putem routera ili virtualnog servera

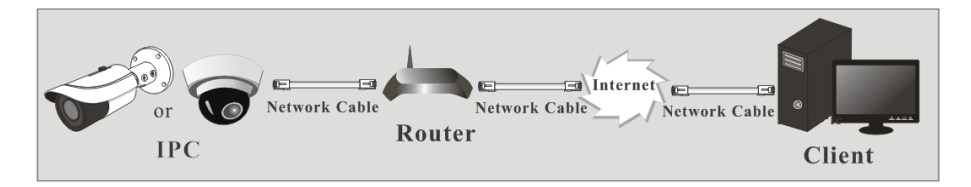

① Pobrinite se da je kamera povezana putem LAN-a te se povežite na nju, potom otići na Config→Network→Port menu kako bi se postavio port.

| Port Server | DDNS | SNMP | RTSP | UPnP | Email | FTP |
|-------------|------|------|------|------|-------|-----|
| HTTP Port   | 80   |      |      |      |       |     |
| Data Port   | 9008 |      |      |      |       |     |
| RTSP Port   | 554  |      |      |      |       |     |
|             |      |      | Sar  | ve   |       |     |
|             |      |      |      |      |       |     |

Port Setup

(2) Idite na Config  $\rightarrow$ Network $\rightarrow$ TCP/IP menu za modifikaciju IP adrese.

| IPv4 IPv6    | PPPoE Confi                        | g IP Change Notification Config |  |  |  |  |  |  |
|--------------|------------------------------------|---------------------------------|--|--|--|--|--|--|
| 🔿 Obtain a   | Obtain an IP address automatically |                                 |  |  |  |  |  |  |
| • Use the f  | • Use the following IP address     |                                 |  |  |  |  |  |  |
| IP Address   | 192                                | 2.168.226.201 Test              |  |  |  |  |  |  |
| Subnet Masl  | k 255                              | 255.255.255.0                   |  |  |  |  |  |  |
| Gateway      | 192                                | 2.168.226.1                     |  |  |  |  |  |  |
| Preferred DN | NS Server 210                      | 0.21.196.6                      |  |  |  |  |  |  |
| Alternate DN |                                    | 0.0                             |  |  |  |  |  |  |
| Alternate Dr | No server 0.0                      | 0.0.0                           |  |  |  |  |  |  |

**IP** Setup

(3) Odite na sučelje routera putem IE preglednika kako bi se proslijedila IP adresa i port kamere u "virtualni server".

|             | Port Range     |                      |          |                                                            |        |  |  |
|-------------|----------------|----------------------|----------|------------------------------------------------------------|--------|--|--|
| Application | Start          | End                  | Protocol | IP Address                                                 | Enable |  |  |
| 1           | 9007 f         | to 9008<br>to 81     | Both 💌   | 192.168.1.201<br>192.168.1.201                             |        |  |  |
| 3           | 10000<br>21000 | to 10001<br>to 21001 | Both v   | 192.168.1. <mark>166</mark><br>192.168.1. <mark>166</mark> |        |  |  |

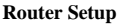

(4) Otvorite IE preglednik i postavite WAN IP i http port kako bi pristubili. (npr. ako postavite vaš http port na 81, onda možete unesti "192.198.1.201:81" u adresnu traku vašeg preglednika)

#### Pristup putem PPPoE dial-up

#### Mrežno spajanje

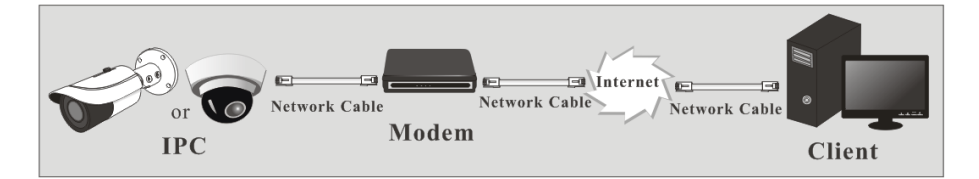

Možete pristupiti kameri putem PPPoE auto dial-up. Potrebno je pratiti slijedeće korake:

① Idite na Config→Network→Port menu kako bi postavili broj porta.

② Zatim Config →Network→TCP/IP→PPPoE Config menu. Omogućite PPPoE zatim postavite username i password koji možete dobiti od vašeg poslužitelja internet usluge.

| IPv4   | IPv6     | PPPoE C | onfig | IP Change Notification Config |
|--------|----------|---------|-------|-------------------------------|
| 🗹 Ena  | able     |         |       |                               |
| User N | ame      |         | xxxxx | ¢X                            |
| Passwo | Password |         | ••••  | ••                            |
|        |          |         |       | Save                          |

③ Zatim Config →Network→DDNS menu. Prije konfiguracije DDNS-a prije se prijaviti za domain name. Za detaljne informacije pogledati DDNS konfiguraciju.

④ Otvorite IE preglednik i postavite domain name i http port za pristup.

#### Pristup putem IP-a

Mrežno spajanje

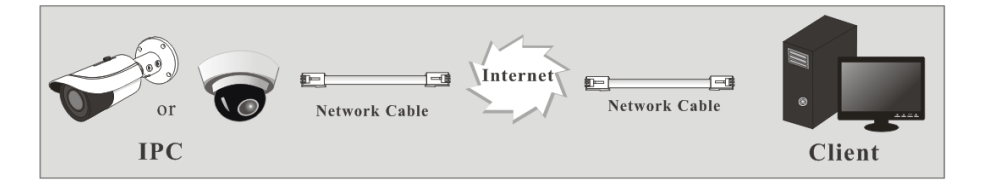

Potrebno je pratiti slijedeće korake:

① Idite na Config→Network→Port menu za postavljanje broja porta.

② Zatim Config  $\rightarrow$ Network $\rightarrow$ TCP/IP menu za postavljanje IP adrese. Označiti "Use the following IP address" i zatim unesti IP adresu i druge parametre.

③ Otvorite IE preglednik i unesite WAN IP i http port za pristup.

# 3 Prijenos uživo

Nakon što se prijavite viditi ćete slijedeći prozor.

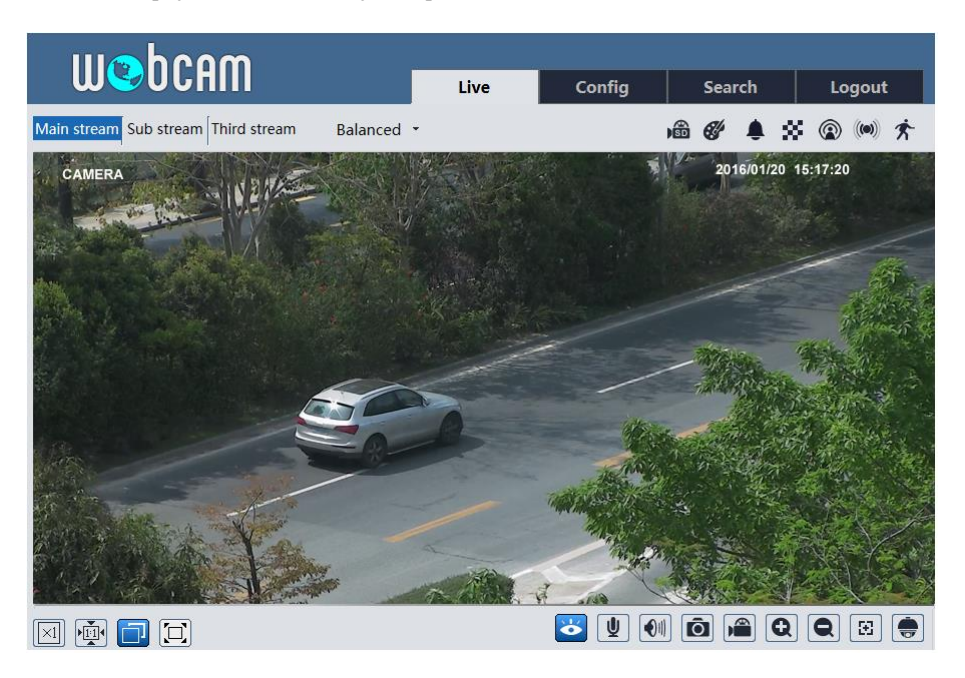

Slijedeća tablica prikazuje opise ikonica za prijenos uživo.

| Icon        | Description                    | Icon | Description                            |
|-------------|--------------------------------|------|----------------------------------------|
| $\times$ 1  | Originalna veličina            | ٩B   | Indikator snimanja na SD karticu       |
|             | Odogovarajuća veličina         | e    | Ikona indikatora abnormalne boje       |
|             | Auto                           | ۰    | Ikona indikatora abnormalne<br>jasnoće |
|             | Full screen                    | 8    | Ikona indikatora promjene scene        |
| Ŏ           | Start/stop prijenos uživo      |      | Ikona indikatora prijelaza linije      |
| <b>V</b>    | Start/stop dvosmjerni<br>audio |      | Ikona indikatora gustoće mase          |
| <b>(</b> 1) | Omogući/onemogući zvuk         | Ì    | Ikona indikatora brojača ljudi         |
| Ō           | Snap                           | ۲    | Ikona indikatora uklanjanja objekta    |
|             | Start/stop snimanje            | 8    | Ikona indikatora provalnika            |

#### Priručnik za mrežne kamere

| Icon           | Description                                                 | Icon   | Description                             |  |
|----------------|-------------------------------------------------------------|--------|-----------------------------------------|--|
| Ø              | Zoom in                                                     | 9      | Ikona indikatora ljudskog<br>provalnika |  |
| Q              | Zoom out                                                    | ((11)) | Ikona indikatora alarma senzora         |  |
| -              | PTZ kontrola                                                | オ      | Ikona indikatora alarma pokreta         |  |
| $\mathbf{\Xi}$ | AZ kontrola (moguće samo s modelima s motoriziranim lećama) |        |                                         |  |

- Sve gore navedene ikone se mogu prikazati u sučelju prijenosa uživo samo onda kada su omogućena odgovarajuća detekcijska stanja.
- Dvoklikom se izlazi iz full screena.

Kliknite gumb za upravljanje AZ da biste otvorili AZ upravljačku ploču. Opisi za kontrolnu ploču su slijedeći:

| Icon | Description   | Icon | Description |
|------|---------------|------|-------------|
| ***  | Zoom -        | *    | Zoom +      |
| -4   | Focus -       | 1    | Focus +     |
| υ    | One key focus |      |             |

Kliknuti PTZ gumb kako bi se otvorila PTZ upravljačka ploča. U sučelju za daljinsko pregledavanje možete gledati sliku sa svih strana putem PTZ panela.

Opisi za kontrolnu ploču su slijedeći:

| Icon | Description                                                     | Icon | Description                                                    |
|------|-----------------------------------------------------------------|------|----------------------------------------------------------------|
| ٨    | Kliknuti kako bi se pomaknula<br>kupola dijagonalno gore lijevo | ¥    | Kliknuti kako bi se pomaknula<br>kupola dijagonalno gore desno |
|      | Kliknuti kako bi se pomaknula<br>kupola prema gore              | -    | Kliknuti kako bi se zaustavila rotacija kupole                 |
| ▼    | Kliknuti kako bi se pomaknula<br>kupola ulijevo                 |      | Kliknuti kako bi se pomaknula<br>kupola udesno                 |
|      | Kliknuti kako bi se pomaknula<br>kupola dijagonalno dole lijevo | •    | Kliknuti kako bi se pomaknula<br>kupola dijagonalno dole desno |
| ▼    | Kliknuti kako bi se pomaknula<br>kupola prema dole              | +    | Pomična traka za podešavanje brzine rotacije kupole.           |
| ***  | Kliknuti da se smanji slika<br>uživo                            | *    | Kliknuti da se poveća slika uživo                              |
| -    | Focus -                                                         |      | Focus +                                                        |
| æ    | Iris -                                                          | Q    | Iris +                                                         |
| Ċ    | Auto scan                                                       |      | Brisač                                                         |

#### Priručnik za mrežne kamere

| Q | Svijetlo          | * | Nasumično skeniranje |
|---|-------------------|---|----------------------|
| 8 | Grupno skeniranje | È | Podešenja            |

Odabrati "Podešenja" i kliknuti kako bi se postavila unaprijed definirana postavka. Odabrati i postaviti podešenja te zatim kliknuti za memoriranje pozicije podešenja. Odabrati i postaviti podešenje te zatim kliknuti kako bi se obrisalo.

# 4 Konfiguriranje mrežne kamere

U Webcam klijentu, odaberite "Config" kako bi došli do konfiguracijskog sučelja.

**Note**: Za sve postavke je potrebno kliknuti "Save" dugme u odgovarajućim konfiguracijskim sučeljima kako bi se sve spremilo a ne samo par auto-spemanja. Stoga vas nećemo podsjećati na spremanje postavki više puta.

# 4.1 Sistemska konfiguracija

### 4.1.1 Osnovne informacije

| Device Name         | XXX                     |
|---------------------|-------------------------|
| Product Model       | XXX                     |
| Brand               | Customer                |
| Software Version    | 4.2.0.0(11955) build 29 |
| Software Build Date | 2017-07-03              |
| Kernel Version      | 20170414                |
| Hardware Version    | 1.3                     |
| Onvif Version       | 16.12(#1)               |
| OCX Version         | 2.0.1.3                 |
| MAC                 | 00:18:ae:5e:1e:ef       |
| Device Id           | I1EEF023O630            |
|                     |                         |

U "Basic Information" sučelju, možete provjeriti informacije vezane za uređaj.

Gore navedeni QR kod se odnosi samo na referencu. Nakon što ste omogućili P2P (pogledajte Mrežna konfiguracija-<u>P2P</u>), možete brzo dodati mrežnu kameru klijentu za mobilni nadzor putem skeniranja QR koda.

#### 4.1.2 Datum i vrijeme

Idite na Config→System→Date and Time. Pogledajte slijedeću sliku.

| Zone Date and Time                                       |                               |              |  |  |
|----------------------------------------------------------|-------------------------------|--------------|--|--|
| Time Zone: GMT+08 (Beijing, Hong Kong, Shanghai, Taipei) |                               |              |  |  |
| DST                                                      |                               |              |  |  |
| Auto DST                                                 |                               |              |  |  |
| O Manual DST                                             |                               |              |  |  |
| Start Time                                               | May V First V Tuesday V 15    | ✓ Hour       |  |  |
| End Time                                                 | August V First V Tuesday V 15 | ✓ Hour       |  |  |
| Time Offset                                              | 30 Minutes                    | $\checkmark$ |  |  |

Možete odabrati vremensku zonu i DST ako je potrebno. Kliknite "Date and Time" tab za postavljanje vremenskog moda.

| Zone Date and Time              |                            |
|---------------------------------|----------------------------|
| Time Mode:                      |                            |
| Synchronize with NTP server     |                            |
| NTP server: time.windows.com    | Update period : 30 Minutes |
| Synchronize with computer time  |                            |
| Date 2017-07-29 Time 14:43:26   |                            |
| Set manually                    |                            |
| Date 2017-07-29 🕅 Time 14:41:53 |                            |

#### 4.1.3 Lokalna konfiguracija

Idite na Config $\rightarrow$ System $\rightarrow$ Local Config. Možete postaviti i putanju spremanja slika i video zapisa. Također možete omogućiti ili onemogućiti bitrate prikaz u sučelju prijenosa uživo i audio zapisa.

| Picture Path         | D:\Favorites |       | Browse |
|----------------------|--------------|-------|--------|
| Record Path          | D:\Favorites |       | Browse |
| Video Audio Settings | O Open       | Close |        |
| Show Bitrate         | Open         | Close |        |

# 4.1.4 Spremanje

Ova funkcija je moguća samo s modelima koji imaju SD karticu.

Idite na Config→System→Storage to go sučelje kao što je prikazano dolje.

| Management Reco    | ord Snapshot |
|--------------------|--------------|
| Capacity           | 30370 MB     |
| Used Capacity      | 30370 MB     |
| Remaining Capacity | 0 MB         |
| State              | Normal       |
| Snapshot Quota     | 10 %         |
| Video Quota        | 90 %         |
|                    | Eject Format |

#### • SD Card Management

Kada se prvi put koristi SD kartica, bilo bi dobro da se klikne "Format" dugme kako bi se formatirala SD kartica. Svi podaci će biti obrisani pritiskom na taj gumb.

Klikom na "Eject" dugme se zaustavlja zapis podataka na SD karticu. Zatim se SD kartica može sigurno izvući

Kvota za slike: Postaviti kapacitet podataka na SD kartici za slike.

Kvota za video: Postaviti kapacitet podataka na SD kartici za video.

#### • Postavke rasporeda snimanja

1. Idite na Config→System→Storage→Record to go sučelje kao što je prikazano dolje.

| Management Rec    | cord Snapshot |        |  |  |
|-------------------|---------------|--------|--|--|
| Record Parameter  | s             |        |  |  |
| Record Stream     | Main          | ~      |  |  |
| Pre Record Time   | 3 Seconds     | $\sim$ |  |  |
| Cycle Write       | Yes           | ~      |  |  |
| Schedule          |               |        |  |  |
| ✓ Enable Schedule | e Record      |        |  |  |

2. Postavite record stream, pre-record time, cycle writing.

Pre Record Time: Postaviti vrijeme snimanja prije nego što pravo snimanje krene.

3. Postavite schedule recording. Označite "Enable Schedule Record" i odredite raspored.

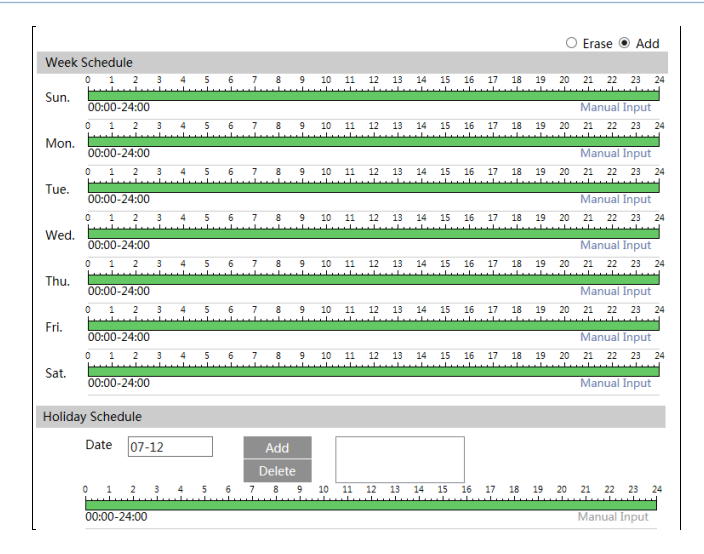

#### Tjedni raspored

Postavite vrijeme alarma od ponedjeljka do nedjelje u jednome tjednu. Duljina znači jedan dan u tjednu, rang znači 24 sata dnevno. Zeleno označava selektirano područje. Prazno područje je neselektirano.

"Add": Dodati raspored za specifičan dan. Preći mišem kako bi se postavilo vrijeme na vremenskom okviru.

"Erase": Obrisati raspored za praznike. Preći mišem kako bi se obrisalo vrijeme na vremenskom okviru.

Manual Input: Kliknuti da bi se unesao specifičan početno i krajnje vrijeme kako bi se dodalo ili obrisalo vrijeme.

#### **Dnevni** raspored

Postavite alarmno vrijeme u nekome vremenu u specifičnome danu, tipa praznik.

Postavite datum u "Date" rubrici, kliknite "Add" dugme kako bi dodali taj datum u rubriku s desne strane i zatim povući mišem kako bi se postavio raspored za taj dan.

Odaberite datum u rubrici s desne strane, zatim kliknuti "Delete" kako bi se raspred maknuo za taj dan.

Kliknuti "Save" dugme kako bi se spremile postavke.

Note: Raspored za praznike je važniji od vikend rasporeda.

#### Postavke slike

Idite na Config→System→Storage→Snapshot to go sučelje kao što je prikazano dolje.

| Management Rec           | ord Snapshot |  |  |  |
|--------------------------|--------------|--|--|--|
| Snapshot Parameters      |              |  |  |  |
| Image Format             | JPEG 🗸       |  |  |  |
| Resolution               | 2592x1520 🗸  |  |  |  |
| Image Quality            | High 🗸       |  |  |  |
| Event Trigger            |              |  |  |  |
| Snapshot Interval        | 1 Second     |  |  |  |
| Snapshot Quantity        | 5            |  |  |  |
| Schedule                 |              |  |  |  |
| ✓ Enable Timing Snapshot |              |  |  |  |
| Snapshot Interval        | 1 Second     |  |  |  |

Ovdje možete postaviti format, rezoluciju i kvalitetu slike koja se sprema na SD karticu i brzinu slikanja i količinu. Dodatno možete postaviti vrijeme slikanja.

Količina slika: Broj koji ovdje postavite je maksimalna količina slika. Stvarna brojka slika je možda i manja od toga broja. Pretpostavimo da je vrijeme pojave događaja alarma manji od trenutka snimanja slike, stvarna količina slika je manja od postavljene količine slika.

**Tempiranje slika**: Najprije morate omogućiti vremensko slikanje, a zatim interval i raspored slikanja. Koraci za postavljanje su isti koraci kao i kod rasporeda snimanja (Vidi <u>Schedule</u> <u>Recording</u>).

# 4.2 Konfiguracija slike

Konfiguracija slike omogućava Display, Video/Audio, OSD, Video Mask i ROI Config.

# 4.2.1 Konfiguracija displeja

Idite na Image→Display sučelje kako je prikazano dolje. Možete podesiti svijetlinu, kontrast, nijanse i saturaciju i tako dalje za zajednički noćni i dnevni način, ali i zasebno. Onda možete viditi brzo i lako efekt slike kako se mjenjaju postavke.

| Camera Parameters Schedule              |                           |      |         |        |
|-----------------------------------------|---------------------------|------|---------|--------|
|                                         | Config File               | Com  | mon     | ~      |
|                                         | Brightness                |      |         | 25     |
| D - D - D - D - D - D - D - D - D - D - | Contrast                  |      |         | 50     |
|                                         | Hue                       |      |         | 50     |
| Constant South Di Stat                  | Saturation                |      |         | 50     |
|                                         | Sharpness                 |      |         | 50     |
|                                         | Noise Reductio            | n 🗆  | -0      | 30     |
|                                         | Defog                     |      |         | 50     |
|                                         | Backlight<br>Compensation |      | Off     | ~      |
|                                         | Antiflicker               |      | Off     | ~      |
|                                         | White Balance             |      | Auto    | ~      |
|                                         | Frequency                 |      | 50HZ    | ~      |
|                                         | Day/Night Mod             | le   | Auto    | ~      |
|                                         | Sensitivity               |      | Mid     | ~      |
| 4                                       | Delay Time(Sec            | ond) | •       | 2      |
|                                         | Infra-red Mode            |      | Auto    | ~      |
|                                         | Exposure Mode             | e    | Auto    | ~      |
|                                         | Corridor Patter           | n    | 0       | ~      |
|                                         | Image Mirror              |      | O Open  | Close  |
|                                         | Image Flip                |      | O Open  | Close  |
|                                         |                           |      | Default | Revoke |

Brightness: Postavljanje svijetline na slici kamere.

Contrast: Nijansiranje boja između svjetlijih i tamnijih djelova.

Hue: Razina boja na slici.

Saturation: Razina čistoće boje. Što je čišća boja to je slika svijetlija.

Sharpness: Postavljanje rezolucije slike i oštrine na rubovima slike.

**Noise Reduction**: Smanjenje smetnji i podobnija slika. Povećanjem razine smetnji će se bolje viditi slika, ali će biti reducirana rezolucija slike.

**Defog:** Aktiviranjem ove funkcije i postavljanjem prikladne vrijednosti koja je potrebna kada je magla, prašina, dim ili kiša pomoći će da slika bude jasnija.

#### Backlight Compensation:

- Off: zatvara se pomoćno osvjetljenje. Tako je po defaultu.
- WDR

• Za WDR scenu, WDR pomaže kameri da postigne čišću sliku kada je u sceni jako mračno područje i jako svjetlo područje, na način da se smanji svjetlina na jako svjetlom području i da se pojača svjetlina na mračnim djelovima. Mogu se odabrati high, middle i low opcije.

• Biti će nekoliko sekundi izgubljenog videa kada se prebacuje iz non-WDR u WDR mod.

• HLC: smajnjuje svjetlost na cijeloj slici na način da priguši svjetlinu na naglašenim djelovima i redukcijom veličine halo područja.

• BLC: ako je omogućen, auto ekspozicija će se aktivirati prema sceni tako da će se objekt u najtamnijem dijelu viditi jasno.

**HFR**: ako je ova funkcija aomogućena, sustav će se resetirati i onda će maksimalna vrijednost frame rate biti 60 fps-a. (**Neki modeli nemaju ovu mogućnost**).

#### Antiflicker:

• Off: zatvaranje anti-flicker funkcije.

• 50Hz: Budite sigurni da se vodoravne linije ne pojavljuju na slici dok uređaj automatski podešava ekspoziciju prema svjetlini scene.

• 60Hz: Budite sigurni da se vodoravne linije ne pojavljuju na slici dok uređaj automatski podešava ekspoziciju prema svjetlini scene.

White Balance: Automatska prilagodba temperature boje prema okolišu.

Frequency: 50Hz i 60Hz.

Day/night Mode: Odabrati koji mod je potreban.

Sensitivity: High, middle i low se mogu odabrati.

Infrared Mode: Možete odabrati "ON", "OFF" i "Auto" po potrebi. (Neki modeli nemaju infracrveni mod).

Exposure Mode: Možete odabrati "Auto" i "Manual" po potrebi.

**Corridor Pattern**: Pomoću ove funkcije možete promijeniti smjer slike. 0, 90, 180 i 270 su dostupni. Postavljena vrijednost je 0. Rezolucija videa bi trebala biti 1080P ili ispod 1080P ako koristite ovu funkciju.

Image Mirror: Okreće sliku videa s lijeva na desno.

Image Flip: Okreće sliku videa naopako.

Opcije rasporeda za slike:

Kliknite "Schedule" kako je prikazano dolje.

| Camera Parameters | Schedule  |   |
|-------------------|-----------|---|
| Schedule          | Full Time | ~ |
| Config File       | Common    | ~ |

Možete postaviti potpuno vrijeme za učestalos, dan, noć modove i specifično vrijeme za dan i noć. Odaberite "Schedule" u padajućem izborniku kako je prikazano dolje.

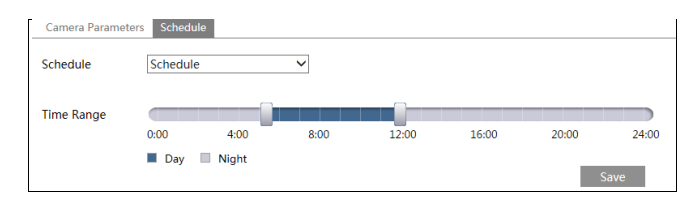

Povlačite "]" ikonu kako bi namjestili vrijeme za dan i noć. Plavo je za dan, dok je sivo za noć. Ako je trenutni mod parametra kamere postavljen na "Schedule", tada će se konfiguracijski mod slike automatki prebaciti između dana i noći kako je u rasporedu.

#### 4.2.2 Video / Audio konfiguracija

Idite na Image $\rightarrow$ Video / Audio sučelje kako je prikazano dolje. U ovome sučelju možete postaviti rezoluciju, frame rate, bitrate tip, kvalitetu videa i tako dalje za stvarne mrežne uvjete.

| Index | Stream Name  | Resolution  | Frame Rate | Bitrate Type | Bitrate(Kbps) | Video Quality | I Frame Interval | Video Compression | Profile        |
|-------|--------------|-------------|------------|--------------|---------------|---------------|------------------|-------------------|----------------|
| 1     | Main stream  | 2560x1440 ¥ | 30         | CBR 🗸        | 3072 ~        | Medium 🗸      | 120              | H265 V            | Main Profile 💙 |
| 2     | Sub stream   | 352x240 🗸   | 30         | CBR 🗸        | 512 ×         | Highest 🗸     | 120              | H264 🗸            | High Profile 🚿 |
| 2     | Third stream | 704x480 V   | 30         | CBR 🗸        | 768 ~         | Higher 🗸      | 120              | H264 🗸            | High Profile   |

Kliknite "Audio" kako bi došli na sučelje koje je prikazano dolje.

| Video Auc         | dio   |   |                    |     |   |
|-------------------|-------|---|--------------------|-----|---|
| Audio<br>Encoding | G711A | ~ | Audio Type<br>Save | MIC | ~ |

Tri video streama se mogu podesiti.

Resolution: Što je veća rezolucija to je čišća slika.

**Frame rate**: Što je veći frame rate to je protočniji video, ali će biti potrebnije više prostora za pohranu.

**Bitrate type**: Uključuje CBR i VBR. Kod CBR-a koliko god promjenjivi resursi bili kod videa, kompresija će uvijek biti ista. To ne samo da olakšava kvalitetu slike u stalnoj brzini prijenosa, nego također pomaže izračunati kapacitet snimanja. Kod VBR-a kompresijski bitrate se može prilagođavati prema promjenama video resursa. To će pomoći kod optimizacije mrežnog bandwidtha.

Bitrate: Odabrati prema stvarnoj mrežoj situaciji.

**Video Quality**: Kada je VBR odabran, potrebno je odabrati kvalitetu slike. Što je veća kvaliteta odabrana to će biti potrebniji veći bitrate.

I Frame interval: Preporučeno je koristiti zadanu vrijednost. Ako je vrijednost prevelika onda će brzina čitanja grupe slika biti premala što će utjecati na gubitak kvalitete videa

**Video Compression:** H264 i H265 su neobavezni. Veća kvaliteta slike se može prenesti putem limitiranog mrežnog bandwitha koristeći H265 video kodiranje, ali je potrebna kvalitetnija hardware oprema

**Profile**: Baseline, main/high profili su neobavezni. Baseline profil se uglavnom korsiti u interaktivnoj primjeni s niskom složenosti i kašnjenjem. Main/high profil se koristi kada je potrebna veća kompresija.

Send Snapshot: Odabrati prema stvarnoj situaciji.

Video encode slice split: Ako je ova funkcija omogućena, možda ćete dobiti još protočniju sliku čak i ako koristite računalo s niskim učinkom.

**Watermark**: Provjerite i unesite vodeni žig. Možete vidjeti vodeni žig kada reproducirate lokalni zapis na sučelju za pretraživanje, da ne bi došlo do neovlaštenih zapisnih datoteka. **Audio Encoding**: G711A i G711U se mogu odabrati.

Audio Type: MIC i LIN se mogu odabrati.

### 4.2.3 OSD konfiguracija

Idite na Image $\rightarrow$ OSD sučelje kako je prikazano dolje.

| ITC        | Date Format      | MM/DD/YYYY V     |              |
|------------|------------------|------------------|--------------|
|            |                  | ☑ Show Timestamp |              |
|            | Device Name      | IPC              |              |
|            |                  | Show Device Name |              |
| HUILING ST | ☑ OSD Content1 ∨ |                  | Add One Line |
|            |                  |                  |              |
|            | OSD Content2     | 2                | Add One Line |
|            | OSD Content3     |                  | Add One Line |
| _          | OSD Content4     |                  | Add One Line |

Možete postaviti oznaku vremena, ime uređaja, OSD sadržaj i preklapanje slika. Nakon omogućavanja odgovarajućeg prikaza i unosa sadržaja, povucite ih kako bi im promjenili pozicije. Potom kliknite "Save" dugme kako bi spremili postavke.

| FC SUBARIAN SANS | Date Format         | MM/DD/YYYY       | •             |
|------------------|---------------------|------------------|---------------|
|                  |                     | Show Timestamp   |               |
| Person           | Device Name         | IPC              | ]             |
|                  |                     | Show Device Name |               |
| HUMBER ST.       | ✓ Picture Overlay ∨ | ]                | Browse Upload |
|                  | OSD Content2        |                  | Add One Line  |
|                  | OSD Content3        |                  | Add One Line  |
|                  | OSD Content4        |                  | Add One Line  |

Postavke preklapajućih slika :

Provjerite "OSD Content1", odaberite "Picture Overlay" i kliknite "Browse" kako bi odabrali preklapanje slika. Potom kliknite "Upload" kako bi se učitalo preklapanje slika. Piksel slike ne smije preći 200\*200 jer se neće moći učitati.

#### 4.2.4 Video Mask

Idite na Image→Video Mask sučelje kako je prikazano dolje. Možete postaviti najviše 4 masking područja.

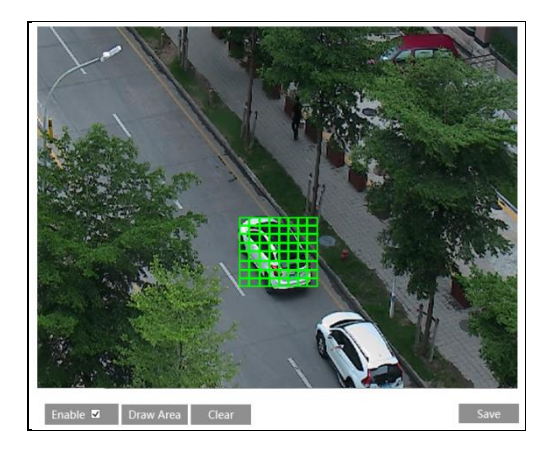

Kako postaviti video masking:

- 1. Omogućite video mask.
- 2. Kliknite "Draw Area" dugme i povucite mišem kako bi označili video masking područje.
- 3. Kliknite "Save" dugme kako bi spremili postavke.
- 4. Vratiti se na sliku uživo kako bi vidili slijedeću sliku.

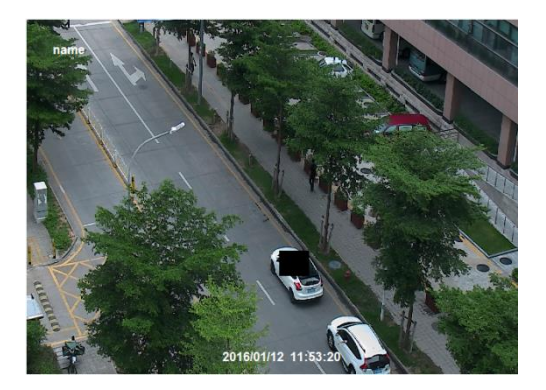

Onemogućiti video masking:

Idite na video mask sučelje i kliknite "Clear" dugme kako bi obrisali trenutno video masking područje.

#### 4.2.5 ROI Configuration

Idite na Image→ROI Config sučelje kako je prikazano dolje.

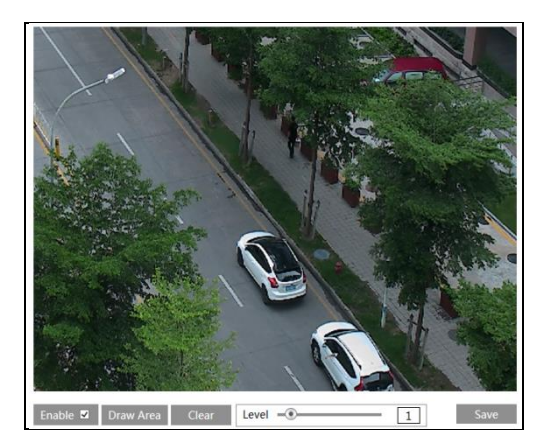

- 1. Kliknite "Enable" i kliknite "Draw Area" dugme.
- 2. Povucite mišem kako bi postavili ROI područje.
- 3. Postavite razinu.
- 4. Kliknite "Save" dugme kako bi spremili postavke.

Sada ćete vidjeti da je selektirano ROI područje čišće od drugih područja, pogotovo s niskim bitrateom.

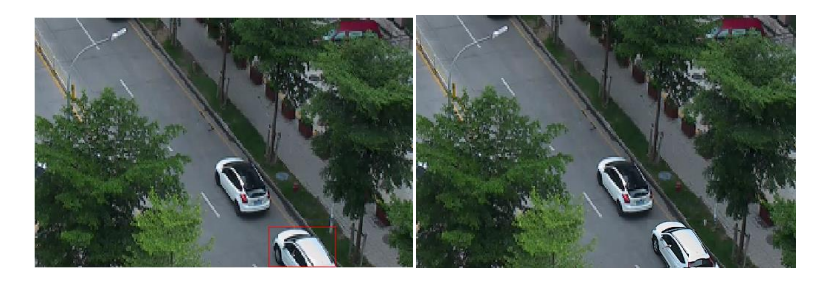

#### 4.2.6 Kontola leće

**Ova funkcija je moguća samo kod modela koji imaju motorizirani zoom leće.** Možete podesiti zoom i fokus i odabrati mod fokusa ili jedan ključni fokus.

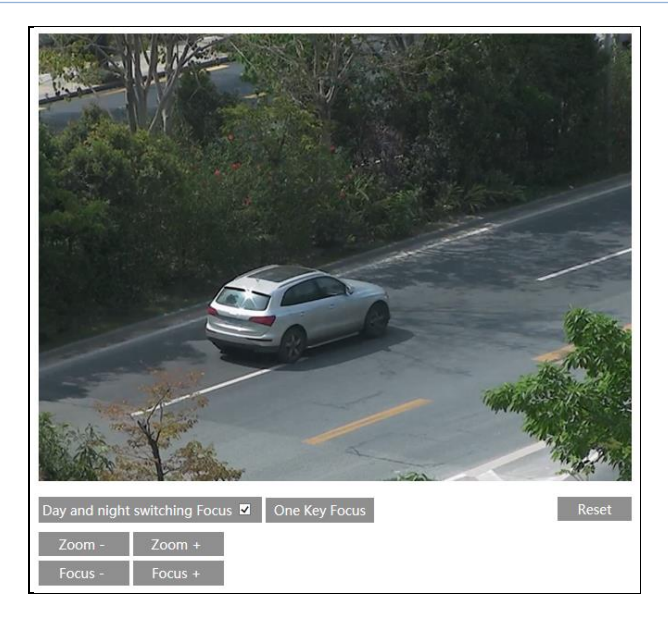

# 4.3 PTZ konfiguracija

#### Ova funkcija je moguća samo kod nekih modela.

Idite na PTZ $\rightarrow$ Protocol sučelje koje je prikazano dolje.

| Protocol  | PELCOD V |
|-----------|----------|
| Address   | 1        |
| Baud-Rate | 2400 🗸   |
|           | Save     |

Postavite protoklo, adreasu i brzinu prijenosa podataka prema PTZ.

# 4.4 Konfiguracija alarma

# 4.4.1 Detektor pokreta

Idite na Alarm→Motion Detection kako bi se postavio alarm detektora pokreta.

| Alarm Config Area and Sensitivity Schedule |
|--------------------------------------------|
| ✓ Enable Alarm                             |
| Alarm Holding Time 5 Seconds ~             |
| Trigger Alarm Out                          |
| ☐ Alarm Out                                |
| Trigger Snap                               |
| Trigger SD Recording                       |
| Trigger Email                              |
| Trigger FTP                                |
| Save                                       |

1. Označite "Enable Alarm" kako bi aktivirali alarm detektora pokreta, odaberite vrijeme zadržavanja alarma i postavite postavke okidanja alarma.

**Alarm Out:** Ako je odabrano to bi pokrenulo vanjski relejni alarmi izlaz koji se temelji na kretanju.

**Trigger Snap:** Ako je odabrano sistem će uslikati sliku u alarmu i spremiti je na SD karticu (ovo je moguće samo kod modela sa SD karticom).

**Trigger SD Recording:** Ako je odabrano aktivirati će se alarm koji će snimati te će se spremiti snimku na SD karticu (ovo je moguće samo kod modela sa SD karticom).

**Trigger Email**: Ako su "Trigger Email" i "Attach Picture" selektirani (email adresu bi trebalo prvo postaviti u konfiguracijskom Email sučelju), slike i događaji biti će poslani na zadanu adresu.

**Trigger FTP**: Ako su "Trigger FTP" i "Attach Picture" označeni, slika će se poslati na adresu FTP servera. Odite na poglavlje FTP konfiguracije za više detalja.

2. Postavite područje za detekciju pokreta i osjetljivost. Kliknite "Area and Sensitivity" tab kako bi došli na sučelje koje je prikazano dolje.

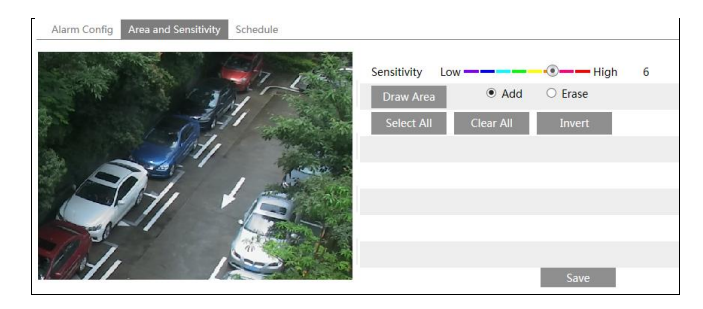

Pomičite "Sensitivity" klizač kako bi podesili osjetljivost.

Odaberite "Add" i kliknite "Draw" dugme i povucite miš kako bi odabrali područje detekcije; Odaberite "Erase" i povucite miš kako bi obrisali područje detekcije. Nakon toga kliknite "Save" za spremanje konfiguracija.

3. Postavite raspored za detektor pokreta. Koraci postavki za raspored detektora pokreta su isti kao i raspored snimanja (Vidi <u>Schedule Recording</u>).

#### 4.4.2 Ostali albumi

#### • SD kartica puna

1. Idite na Config $\rightarrow$ Alarm $\rightarrow$ Anomaly $\rightarrow$ SD Card Full.

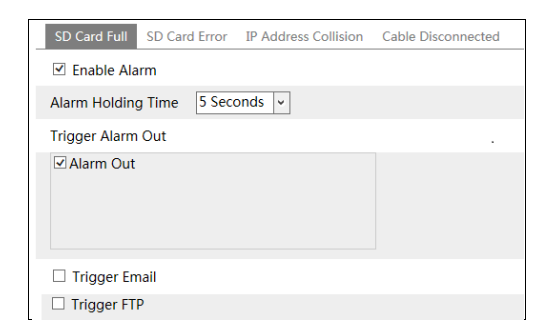

2. Omogućite alarm i postavite vrijeme odgode alarma.

3. Postavite opcije okidača alarma. Možete okinuti alarm prema van putem email-a i FTP-a. Koraci su isti kao i kod detektora pokreta. Pogledati <u>motion detection chapter</u> za detalje.

#### • Greška SD kartice

Kada se pojavi neka greška kod pisanja na SD karticu, oglasiti će se odgovarajući alarm. 1. Idite na Config→Alarm→Anomaly→SD Card Error kako je prikazano dolje.

| SD Card Full SD C | Card Error | IP Address Collision | Cable Disconnected |
|-------------------|------------|----------------------|--------------------|
| Enable Alarm      |            |                      |                    |
| Alarm Holding Tim | e 5 Seco   | onds 🗸               |                    |
| Trigger Alarm Out |            |                      |                    |
| I Alarm Out       |            |                      |                    |
| Trigger Email     |            |                      |                    |
| Trigger FTP       |            |                      |                    |

2. Omogućite alarm i postavite vrijeme zadrške alarma.

3. Postavite opcije okidača alarma. Možete okinuti alarm prema van putem email-a i FTP-a. Koraci su isti kao i kod detektora pokreta. Pogledati <u>motion detection</u> za detalje.

#### • Konfiguracija IP adrese

1. Idite na Config→Alarm→Anomaly→IP Address Collision kako je prikazano dolje.

| SD Card Full SD Card Error IP Address Colli | ision Cable Disconnected |
|---------------------------------------------|--------------------------|
| ✓ Enable Alarm                              |                          |
| Alarm Holding Time 5 Seconds 🗸              |                          |
| Trigger Alarm Out                           |                          |
| ☑ Alarm Out                                 |                          |
|                                             |                          |
|                                             |                          |

2. Omogućite alarm i vrijeme zadrške alarma.

3. Okidanje alarma. Kada je IP adresa kamere u konfliktu s IP adresom drugoga uređaja, sistem će oglasiti alarm.

#### • Odspajanje kabela

1. Idite na Config $\rightarrow$ Alarm $\rightarrow$ Anomaly $\rightarrow$ Cable Disconnected kako je prikazano dolje.

| SD Card Full SD Card Error IP Address Collision | Cable Disconnected |
|-------------------------------------------------|--------------------|
| ✓ Enable Alarm                                  |                    |
| Alarm Holding Time 20 Seconds -                 |                    |
| Trigger Alarm Out                               |                    |
| Alarm Out                                       |                    |
|                                                 |                    |
|                                                 |                    |

- 2. Omogućite alarm i vrijeme zadrške alarma.
- 3. Okidanje alarma. Kada se kamera odspoji, sistem će oglasiti alarm.

#### 4.4.3 Ulaz alarma

Ova funkcija je omogućena samo za neke modele. Za postavljanje senzora alarma (alarm in): Idite na Config→Alarm→Alarm In sučelje kako je prikazano dolje.

| Alarm Config Schedule           |
|---------------------------------|
| ✓ Enable Alarm                  |
| Alarm Type NO 🗸                 |
| Alarm Holding Time 30 Seconds - |
| Sensor Name                     |
| Trigger Alarm Out               |
| Alarm Out                       |
| Trigger Snap                    |
| Trigger SD Recording            |
| Trigger Email                   |
| Trigger FTP                     |
| Save                            |

1. Omogućite alarm i vrstu alarma, zadršku alarma i ime senzora.

2. Postavite opcije okidanja alarma. Koraci postavke su isti kao kod detektora pokreta Pogledati <u>motion detection</u> za više detalja.

3. Kliknuti "Save" dugme kako bi se spremile postavke.

4. Postavite raspored za senzor alarma. Koraci postavke rasporeda su isti kao i kod rasporeda snimanja (Pogledati <u>Schedule Recording</u>).

#### 4.4.4 Izlaz alarma

Ova funkcija je moguća samo kod nekih modela. Idite na Config→Alarm→Alarm Out.

| Alarm Out Mode     | Alarm Linkage | ~ |
|--------------------|---------------|---|
| Alarm Out Name     | alarmOut1     |   |
| Alarm Holding Time | 30 Seconds    | ~ |

Alarm Out Mode: Povezivanje alarma, ručno upravljanje, prebacivanje između dan/noć i raspored je opcionalni.

Alarm Linkage: Odabirom ovoga moda, odaberite ime izlaznog alarma i zadržavanje alarma na "Alarm Holding Time" padajućem izborniku.

**Manual Operation**: Odabirom ovoga moda, možete kliknuti "Open" kako bi okinuli izlaz alarma i "Close" kako bi zaustavili alarm.

| Alarm Out Mode   | Manual Operation |       |  |
|------------------|------------------|-------|--|
| Manual Operation | Open             | Close |  |

**Day/Night Switch Linkage**: Odabirom ovoga moda, možete odabrati hoćete li omogućiti ili onemogućiti prebacivanje između dan/noć moda.

| Alarm Out Mode | Day/night switch linkage | ~ |
|----------------|--------------------------|---|
| Day            | Open                     | ~ |
| Night          | Close                    | ~ |

**Schedule**: Kliknite "Add" i povucite mišem preko vremenske linije kako bi se postavio rasprored za alarmni izlaz; kliknite "Erase" i povucite preko vremenkse linije kako bi obrisali zadanu raspored. Nakon spremanja rasporeda, alarm će se aktivirati u zadanome vremenu.

| Alarm Out Mode | Schedule 🗸                                                                                   |
|----------------|----------------------------------------------------------------------------------------------|
|                | Erase I Add                                                                                  |
| Time Range     | 0 1 2 3 4 5 6 7 8 9 10 11 12 13 14 15 15 17 18 19 20 21 22 23 24<br>05:00-08:00 Manual Input |

# 4.4.5 Alarm Server

Idite na Alarm→Alarm Server sučelje kako je prikazano dolje.

Možete postaviti adresu alarmnog servera i port. Kada se dogodi alarm, kamera će automatski poslati alarmni događaj na alarmni server. Ako se ne koristi alarmi server, nije ga potrebno konfigurirati.

| Server Address |    |
|----------------|----|
| Port           | 0  |
| _              | ОК |

# 4.5 Konfiguracija događaja

Ova serija mrežnih kamera podržava puno pametnih alarmnih funkcija, kao što je pomicanje objekta, otkrivanje iznimke, detekcija prijelaza linije, otkrivanje upada u područje, detekcija gustoće gužve i brojač ljudi.

Za omogućavanje alarma koji su gore navedeni, molimo da se držite instalacijskih uputa.

- Kamere trebaju biti postavljene na mirnim mjestima, da previše potresanja ne utječe na točnost otkrivanja.
- Izbjegavati reflektirajuće površine (bliještavi podovi, zrcala, staklo, jezero itd.).
- Izbjegavati uske ili previše sjenovita područja nadzora.
- Izbjegavati takve nadzorne scenarije gdje je boja objekta kojeg se nadzire slična boji pozadine.
- Nadzorna slika se nebi trebala puno mjenjati nakon omogućavanja pametnog alarma ili će to rezultirati čestim okidanjem alarma (npr. automatski se aktivira funkcija automatskog izoštravanja ili automatska ravnoteža bjeline)
- U bilo koje vrijeme dana ili noći, pobrinite se da je slika kamere čista i da ima prikladno

i podjednako osvjetljenje, izbjegavati preveliku ekspoziciju ili previše tame s obje strane. Note: Neke verzije ove serije kamera neće možda podržati sve funkcije.

#### 4.5.1 Uklanjanje objekta

Alarm će se oglasiti kada se detektira uklanjanja objekta u prije definiranome području. Ova funkcija se može koristiti u scenarijima poput zaštita objekta, protok otpadaka, nepropisno parkiranje, nepropisno prelaženje, itd.

Za konfiguriranje uklanjanja objekta:

Idite na Config→Event→Object Removal sučelje kako je prikazano dolje.

| Detection Config Area Schedule                                                                                                    |  |  |
|----------------------------------------------------------------------------------------------------|--|--|
| Image: Second second secon |  |  |
| Enable Left Detection                                                                                                    |  |  |
| O Enable Item Missing Detection                                                                                                    |  |  |
| Alarm Holding Time 20 Seconds ~                                                                                                    |  |  |
| Trigger Alarm Out                                                                                                    |  |  |
| □ Alarm Out                                                                                                    |  |  |
| Trigger Snap                                                                                                    |  |  |
| Trigger Email                                                                                                    |  |  |
| Trigger FTP                                                                                                    |  |  |
| Save                                                                                                    |  |  |

1. Omogućite detekciju uklanjanja objekta te zatim odaberite detekcijski tip.

**Enable Left Detection**: Relevantni alarmi će se pokrenuti ako su predmeti ostavljeni u unaprijed definiranom alarmnom području.

**Enable Item Missing Detection**: Relevantni alarmi će se pokrenuti ako su predmeti pomaknuti iz unaprijed definiranog alarmnog području.

2. Postavite vrijeme zadržavanja alarma i opcije okidanja alarma. Koraci za postavljanje su isti kao i kod detektora pokreta. Pogledati <u>motion detection poglavlje za više detalja</u>.

3. Kliknuti "Save" dugme kako bi se spremile postavke.

4. Postaviti područje alarma za detekciju uklanjanja objekta. Kliknuti "Area" kako je prikazano dolje.

| Detection Config Area | Schedule |            |      |
|-----------------------|----------|------------|------|
|                       | - 0 -    | Alarm Area | 1 ~  |
|                       |          | Area Name  | XXX  |
|                       |          |            |      |
|                       |          |            |      |
|                       |          |            |      |
|                       |          |            |      |
|                       |          |            |      |
| -                     |          |            |      |
| Draw Area Cle         | ar       |            | Save |
| Draw Area Cle         | ar       |            | Save |

Postavite broj alarmne zone i njegovo ime. Možete postaviti najviše 4 alarmna područja. Kliknite "Draw Area" dugme zatim kliknuti okolo područja koje želite postaviti kao područje alarma na slici (područje alarma bi trebalo biti zatvoreno). Kliknuti "Stop Draw" dugme za prestanak crtanja. Kliknuti "Clear" dugme za brisanje područja. Kliknuti "Save" dugme kako bi se spremile postavke.

5. Postavite raspored za detekciju uklanjanja objekta. Koraci su isti kao i kod rasporeda snimanja (Viditi <u>Schedule Recording</u>).

#### X Konfiguracijski zahtjevi za kamere i ambijentalni zahtjevi

1. Opseg zauzimanja detekcije objekta zauzima od 1/50 do 1/3 cijele slike.

- 2. Vrijeme detekcije objekta će biti između 3 i 5 sekudni.
- 3. Definirano područje ne može se često i neprekidno pokriti (poput ljudi i prometa).

4. Nužno je za detekciju uklanjanja objekta da nacrtani okvir bude jako blizu rubovima objekta kako bi se povećala osjetljivost i preciznost detekcije.

5. Detekcija ukljanjanja objektra ne može odrediti vlasnika objekta. Npr. na stanici je objekt bez nadzora. Detekcija uklanjanja objekta može detektirati sami objekt ali ne može odrediti dali je to nečiji objekt.

- 6. Nemojte uključiti detekciju uklanjanja objekta kada se svijetlo često mijenja.
- 7. Nemojte uključiti detekciju uklanjanja objekta kada je scena kompleksna i dimanična.
- 8. Kod detekcije uklanjanja objekta vrlo je važno imati pogodno svijetlo i čisti prikaz.
- 9. Kontaktirajte nas za detaljnije scenarije primjene.

Na primjer, primijenimo neke neprikladne scenarije primjene.

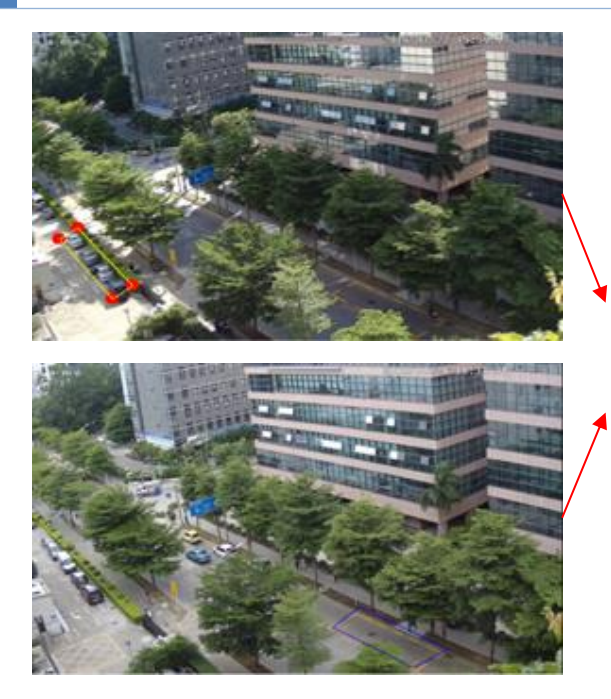

Ima previše stabala blizu ceste te je prekompleksna scena za detekciju uklanjanja objekata.

# 4.5.2 Odstupanje

Ova funkcija može otkriti promjenu okruženja nadzora na koje utječu vanjski čimbenici i zamućenje i razlivanje nadzornih slika, te se neke određene mjere mogu poduzeti kada se aktivira alarm.

Za postavljanje detekcije odstupanja:

Idite na Config $\rightarrow$ Event $\rightarrow$ Exception sučelje kako je prikazano dolje.

| Detection Configuration Sensitivity |  |  |
|-------------------------------------|--|--|
| Scene change detection              |  |  |
| ✓ Video blur detection              |  |  |
| ☑ Video cast detection              |  |  |
| Alarm Holding Time 20 Seconds ~     |  |  |
| triggerAlarmOut                     |  |  |
| alarmOut                            |  |  |
| □triggerSnap                        |  |  |
| □ triggerEmail                      |  |  |
| □ triggerFTP                        |  |  |
| Save                                |  |  |

1. Omogućiti relevantnu detekciju.

Scene Change Detection: Relevantni alarm će se aktivirati ako se dogodila i najmanja promjena na videu.

Video Blur Detection: Relevantni alarm će se aktivirati ako se video zamagli.

Video Cast Detection: Relevantni alarm će se aktivirati ako se prikaže boja na videu.

2. Postavite vrijeme zadržavanja alarma i opcije aktiviranja. Koraci postavke su isti kao i kod detektora pokreta. Za više detalja pogledati poglavlje detektora pokreta.

3. Kliknuti "Save" dugme kako bi se spremile postavke.

4. Postaviti osjetljivost za detekciju odstupanja. Kliknuti "Sensitivity" kako bi se došlo do sučelja koje je prikazano dolje.

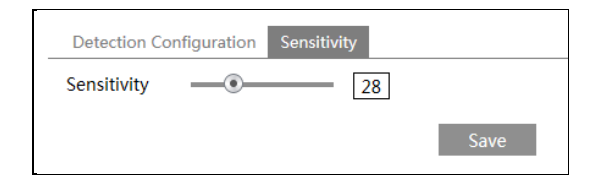

Pomaknuti klizač kako bi se postavila vrijednost osjetljivosti ili direktno upisati vrijednost u okvir. Kliknuti "Save" dugme kako bi se spremile postavke.

The sensitivity value of Scene Change Detection: Što je veća vrijednost to će sustav biti osjetljiviji na promjene.

The sensitivity value of Video Blur Detection: Što je veća vrijednost to će sustav biti osjetljiviji na promjenu fokusa. Potrebno je postaviti vrijednost prema stvarnoj situaciji. The sensitivity value of Video Cast Detection: Što je veća vrijednost to će sustav biti osjetljiviji na promijenu boje. Potrebno je uračunati i druge faktore.

#### X Zahtjevi kamere i uvjeti okoliša

1. Auto-fokus funkcija nebi trebala biti omogućena kada imamo detekciju odstupanja

2. Nemojte uključiti detekciju odstupanja kada se svijetlo brzo mijenja.

 Detekcija odstupanja na cijeloj nadzoroj sceni, uključujući i 6 scenarija odstupanja- slabo svjetlo, prejako osvjetljenje, slaba defincija, preljevanje boja, interferencije i mjenjanje scene.
 Kontaktirajte nas za detaljnije scenarije.

# 4.5.3 Presjecanje linije

**Line Crossing**: Odgovarajući alarm će se aktivirati ako netko ili nešto pređe preko predefinirane alarmne linije. Može zamijeniti električnu ogradu, upozoravajuću liniju za sprečavanje poplave itd.

Idite na Config→Event→Line Crossing sučelje kako je prikazano dolje.

| Detection Config A | rea and Sensitivity Schedule |
|--------------------|------------------------------|
| ✓ Enable Alarm     |                              |
| Alarm Holding Time | 20 Seconds 🗸                 |
| Trigger Alarm Out  |                              |
| Alarm Out          |                              |
| □ Trigger Snap     |                              |
| 🗌 Trigger Email    |                              |
| Trigger FTP        |                              |
|                    | Save                         |

1. Omogućiti alarm presjecanja linije i odgodu alarma.

2. Postaviti opcije okidanja alarma. Koraci postavke su isti kao i kod detektora pokreta. Pogledati <u>motion detection</u> poglavlje za više detalja.

3. Kliknuti "Save" dugme kako bi se spremile postavke.

4. Postaviti područje i osjetljivost na alarmnoj liniji presjecanja. Kliknuti "Area and Sensitivity" tab i idite na sučelje kako je prikazano dolje.

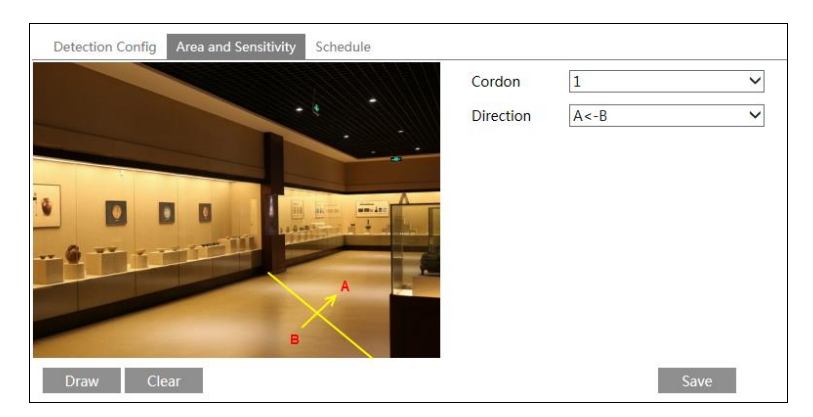

Postavite broj kordona i smjer. Možete dodati najviše 4 kordona.

**Direction:** A<->B, A->B i A<-B dodatni. To je smjer prijelaza uljeza koji prelazi preko linije alarma.

A<->B: Alarm će se oglasiti kada provalnik presječe liniju alarma iz B u A ili iz A u B

A->B: Alarm će se oglasiti kada provalnik presječe liniju alarma iz A u B.

A<-B: Alarm će se oglasiti kada provalnik presječe liniju alarma iz B u A.

Kliknuti "Draw" dugme i zatim mišem nacrtati kordon na slici s lijeve strane.

Kliknuti "Stop" dugme za prestanak crtanja. kliknuti "Clear" dugme za brisanje kordona. Kliknuti "Save" dugme za spremanje postavki.
5. Postavite raspored za alarm presjecanja linija. Koraci postavke rasporeda presjecanja su isti kao i kod postavljanja rasporeda snimanja (See <u>Schedule Recording</u>).

#### X Zahtjevi instalacije kamere i uvjeti okoliša

1. Auto fokusiranje nebi trebalo biti upaljeno za detekciju presjecanja linije. Ako je uključeno, video slika će se toliko promjeniti da će algoritam prestati raditi istovremeno.

2. Izbjegavati scenu s puno stabala ili s promjenom količine svjetla (npr. puno bljeskajućih prednjih svijetla). Osvjetljenje okoliša scene ne smije biti premala, jer prigušena svijetla na sceni umanjuju preciznost alarma.

3. Kamere je potrebno montirati na visinu od 2,8 metara ili više.

4. Pokušati zadržati kut kamere iznad 45°.

5. Objekt koji se detektira ne smije biti manji od 1% cijele slike, a najveći objekt koji se detektira ne smije biti već od 1/8 cijele slike

6. Budite sigurni da kamera može viditi objekt barem dvije sekunde u zoni detekcije kako bi se ispravno detektiralo.

7. Adekvatno osvjetljenje i jasan okoliš su vrlo bitni za detekciju presjecanja linije.

8. Kontaktirati nas za detaljnije scenarije.

Na primjer, ovdje imamo neke neprikladne scenarije primjene.

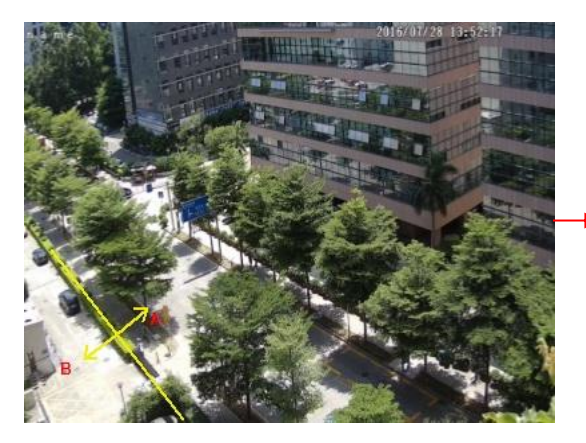

Ima previše stabala blizu ceste te je prekompleksna scena za detekciju presjecanja linije.

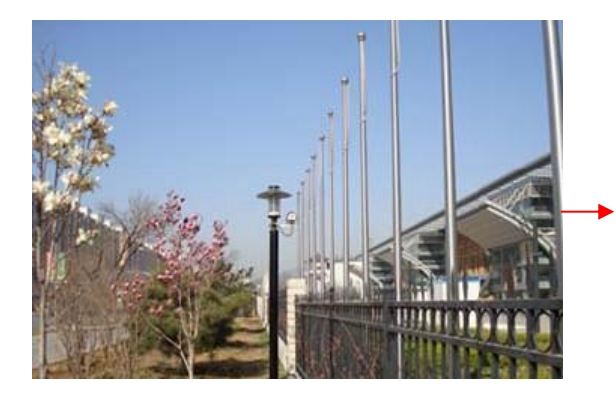

Površina je pokrivena s vegetacijom; desni od ograde je teretana gdje ljudi prolaze vrlo često. U gore navedenim slučajevima, ovo je prekompleksna situacija za detekciju prelaska linije

### 4.5.4 Provala

**Intrusion**: Odogovarajući alarm će se oglasiti ako se netko ili nešto upadne ili se pomakne u alarmnim zonama koje su od prije definirane. Ova funkcija može biti primjenjena na važnim nadzornim mjestima, opasnim područjima i zabranjenim područjima poput vojnih ustanova, provala u kuću, područja velikih opasnosti, ničija zemlja itd.

Idite na Config→Event→Intrusion sučelje kako je prikazano dolje.

| Detection Config Area Schedule    |  |
|-----------------------------------|--|
| Enable region intrusion detection |  |
| Alarm Holding Time 20 Seconds v   |  |
| Trigger Alarm Out                 |  |
| ☐ Alarm Out                       |  |
| Trigger Snap                      |  |
| Trigger Email                     |  |
| Trigger FTP                       |  |
| Save                              |  |

1. Omogućiti alarm detekcije provale i postaviti vrijeme zadržavanja.

2. Postaviti opcije aktiviranja alarma. Koraci postavljanja su isti kao i kod detektora pokreta. Pogledati poglavlje od detektora pokreta za više detalja.

3. Kliknuti "Save" dugme za spremanje postavki.

4. Postaviti alarm za protuprovalnu detekciju. Kliknuti "Area" tab i otići na sučelje kako je prikazano dolje.

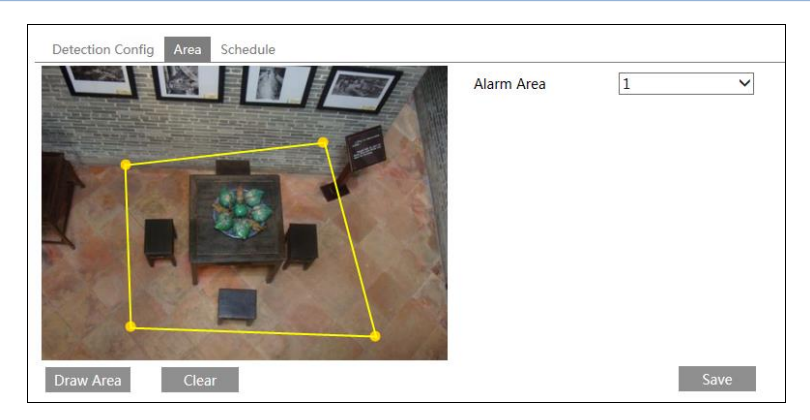

Postaviti broj za alarmno područje s desne strane. Možete postaviti najviše 4 alarma. Kliknuti "Draw Area" dugme zatim klikati okolo područja na kojemu želimo postaviti alarmno područje kao lijevo na slici (alarmno područje bi trebalo biti zatvoreno područje). Kliknuti "Stop Draw" dugme za prestanak crtanja. Kliknuti "Clear" dugme za brisanje alarmnog područja. Kliknuti "Save" dugme kako bi se spremile postavke.

5. Postaviti raspored za protuprovalni detektor. Koraci postavke su isti kao i kod rasproreda snimanja (Vidi <u>Schedule Recording</u>).

#### X Instalacijski zahtjevi kamere i uvjeti okoliša

1. Auto-fokus funkcija nebi trebala biti uključena za detekciju prelaska linije. Ako je uključena slika videa će se toliko promjeniti da će algoritam odmah prestati raditi.

2. Izbjegavati scenu s puno stabala ili s promjenom količine svjetla (npr. puno bljeskajućih prednjih svijetla). Osvjetljenje okoliša scene ne smije biti premala, jer prigušena svijetla na sceni umanjuju preciznost alarma.

3. Kamere je potrebno montirati na visinu od 2,8 metara ili više.

4. Pokušati zadržati kut kamere iznad 45°.

5. Objekt koji se detektira ne smije biti manji od 1% cijele slike, a najveći objekt koji se detektira ne smije biti već od 1/8 cijele slike

6. Budite sigurni da kamera može viditi objekt barem dvije sekunde u zoni detekcije kako bi se ispravno detektiralo.

7. Adekvatno osvjetljenje i jasan okoliš su vrlo bitni za detekciju presjecanja linije.

8. Kontaktirati nas za detaljnije scenarije.

Na primjer, ovdje imamo neke neprikladne scenarije primjene.

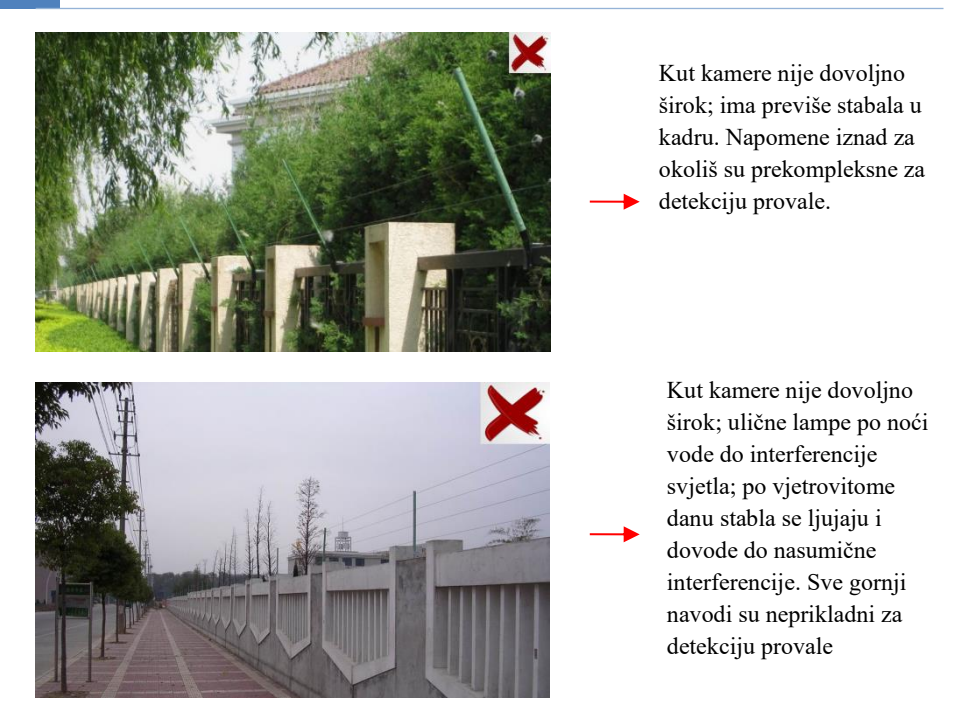

### 4.5.5 Detekcija gustoće mase

Ova funkcija detektira gustoću ljudi koji hodaju u specificiranim područjima (trg, dućani) i ocjenjuje razinu. Idite na Config→Event→Crowd Density kako je prikazano dolje.

| Alarm Config               | Area   | Schedule     |     |
|----------------------------|--------|--------------|-----|
| ✓ Enable                   |        |              |     |
| Refresh Freque             | ency   | 1 Seconds 🗸  |     |
| Density Alarm<br>Threshold |        |              | 21% |
| Alarm Holding              | Time   | 20 Seconds 🛩 |     |
| Trigger Alarm              | Out    |              |     |
| ☐ Alarm Out                |        |              |     |
| ✓ Trigger Sna              | р      |              |     |
| ✓ Trigger SD               | Record | ling         |     |
| Trigger Em                 | ail    |              |     |
| Trigger FTF                | )      |              |     |
|                            |        |              |     |

1. Omogućite detekciju gustoće mase.

2. Postavite "Refresh Frequency", "Density Alarm Threshold" i "Alarm Holding Time".

Refresh Frequency: To se odnosi na razdoblja izvješća rezultata detekcije.

**Density Alarm Threshold**: Kamera će oglasiti alarm kada postotak gustoće mase u nekom specificiranom području veći od definirane vrijednosti.

3.Postavite opcije okidanja alarma. Koraci postavke su isti kao i koddetektora pokreta. Pogledati <u>motion detection poglavlje za više detalja</u>.

4. Postavite alarmno područje za detekciju gustoće mase. Kliknite "Area" tab kako je prikazano dolje.

Kliknite "Draw Area" i mišem nacrtajte pravokutnik. Povucite rubove pravokutnika kako bi modificirali veličinu i pomaknuli pravokutnik na željenu poziciju. Kliknite "Stop Draw" kako bi prestali crtati. Kliknuti "Clear" za čišćenje područja.

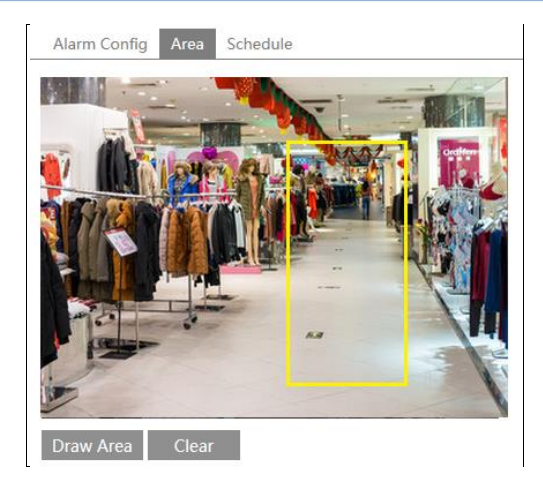

5.Postavite raspored za detekciju gustoće mase. Koraci postavke su isti kao i kod postavki za raspored snimanja (Viditi <u>Schedule Recording</u>).

#### ※ Instalacijski zahtjevi kamere i uvjeti okoliša

1. Smjer leće bi trebao biti u smjeru u kojem se ljudi kreću, dopušten je mali nagib. Smjer kretnje ljudi bi trebao biti manji od 45°. Preporučen kut između leće i poda bi trebao biti između 30° i 60°.

2. Veličina jedne osobe u protoku mase bi trebala zauzeti između 1% i 5% cijele slike i visina bi trebala zauzimati od 1/5 do 1/2 cijele slike.

3. Ova funkcija je neprikladna za scene gdje ima previše objekata koji se kreću izuzev ljude, poput autiju u pokretu.

4. U području detekcije nisu dozvoljeni reklamni panoi i obilje drveća.

### 4.5.6 Provala

Ova funkcija je posebno dizajnirana za unutarnju primjenu. Primarno se koristi za detekciju provala u prostorije gdje nebi trebalo biti ljudi. Kako bi se spriječila provala i ugrožavanje sigurnosti obitelji, alarm će se oglasiti ako netko uđe u područje detekcije u roku od 3-5 sekundi. Koraci postavki su slijedeći.

- 1. Idite na Config→Event→People Intrusion. Referencirajte se na slijedeću sliku.
- 2. Omogućite people intrusion detection.
- 3. Postavite "Alarm Sensitivity" i "Alarm Holding Time".

4. Postavite opcije okidanja alarma. Koraci postavke su isti kao i kod detektora pokreta. Pogledati <u>motion detection</u> poglavlje za više detalja.

5. Postavite raspored za detekciju provale. Koraci postavki raspreda su iste kao i ko rasporeda snimanja (Vidi <u>Schedule Recording</u>).

| Alarm Config Schedule  |           |
|------------------------|-----------|
| ✓ Enable               |           |
| Alarm Sensitivity      | lid 🗸     |
| Alarm Holding Time 5   | Seconds 🗸 |
| Trigger Alarm Out      |           |
| I Alarm Out            |           |
| ✓ Trigger Snap         |           |
| ✓ Trigger SD Recording | I         |
| Trigger Email          |           |
| Trigger FTP            |           |

#### X Instalacijski zahtjevi kamere i uvjeti okoliša

1.Područje detekcije bi trebalo biti stabilno i adekvatno osvjetljeno s malim promjenama osvjetljenja.

2.Za detekciju ljudi ili objekata u cijelome području detekcije, kamera bi trebala biti između 1-3 m.

3.Kako bi bili sigurni da kamera snima cijeli unutrašnji prostor, leća kamere bi trebala detektirati smjer i kamera bi trebala biti postavljena u kut.

4. Proporcija detekcije ljudi zauzima od 1/5 do 1/2 cijele slike.

5.Lažni alarmi će se aktivirati u unutrašnjem prostoru ako je zatrpan ili ako se svijetlo često mijenja.

6.Nije potrebno omogućiti ovu funkciju ako je član obitelji u kući.

7. Ova funkcija je nepogodna za vanjske prostore.

### 4.5.7 Brojanje ljudi

Ova funkcija služi za brojanje količine ljudi u dva smjera kretanja u detekcijskom području uz pomoć detekcije, praćenja i brojanja oblika glava ljudi . Podaci brojanja uključuju broj ulaska ljudi, broj izlaska ljudi i broj preostalih ljudi. Koraci postavki su slijedeći.

1. Idite na Config→Event→People Counting. Pratite slijedeću sliku.

2. Omogućite detekciju brojanja ljudi.

3. Postavite "Detection Sensitivity", "Entrancing Threshold", "Departing Threshold", "Staying Threshold", "Counting Period", "Alarm Holding Time" i tako dalje.

Counting Period: Sve, dnevno, tjedno i mjesečno su opcije.

Counting Reset: Trenutno brojanje ljudi će se obrisati ako kliknete "Reset" dugme.

Ako je prekoračena unaprijed određena vrijednost (početna vrijednost je 500; najveća vrijednost je 655350), alarm kamere će se aktivirati.

Kada ljudi prođu kroz područje detekcije, potrebno je 1-5 sekundi kako bi se kompletirala detekcija brojanja ljudi zbog različitih scena.

4. Postavite postavke okidanja alarma. Koraci postavki su isti kao i kod detektora pokreta. Pogldati <u>motion detection</u> za više detalja.

| Alarm Config Area              |
|--------------------------------|
| ✓ Enable                       |
| Detection Sensitivity Mid      |
| Entrancing Threshold 5         |
| Departing Threshold 4          |
| Staying Threshold 500          |
| Counting Period Monthly        |
| Counting Reset Reset           |
| Alarm Holding Time 5 Seconds v |
| Trigger Alarm Out              |
| ☑ Alarm Out                    |
|                                |
|                                |
| ✓ Trigger Snap                 |
| ✓ Trigger SD Recording         |
|                                |
| Trigger Email                  |
| Trigger Email Trigger FTP      |

5. Postavite područje alarma za brojanje ljudi. Kliknite "Area" tab kako bi otišli na sučelje postavki.

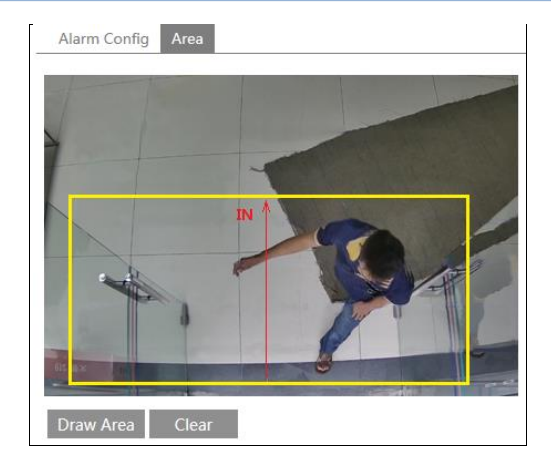

Kliknite "Draw Area" i povlačite miš kako bi nacrtali pravokutno područje. Povlačite rubove pravokutnika kako bi promjenili poziciju i veličinu. Kliknite "Stop Draw" za prestanak crtanja. Kliknite "Clear" za brisanje područja. Kliknite i povucite stelicu kako bi odredili smjer detekcije ulaska.

Područje detekcije mora biti veće od širine glavnoga hodnika gdje se ljudi kreću (u daljnjem tekstu "hodnik"), pustiti određenu udaljenost od kraja slike (područje koje se ne detektirata mora biti 4%~10% od ukupne slike). Smjer detekcije mora biti u skaldu s hodnikom kao što je prikazano u gornjoj slici. Žuto područje je područje detekcije. Veličina glave osobe (širina ili visina) mora zauzimati 1/5 ~ 1/2 područja detekcije. Smjer crvene strijelice je smjer detekcije ulaska, obrnuti smjer je smjer detekcije izlaska.

Nakon konfiguracije detekcije brojanja ljudi, rezultate brojanja možete viditi pod "Live" tab. Pogledajte slijedeću sliku.

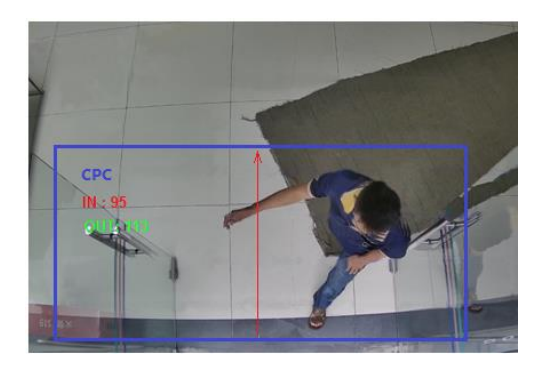

#### ※ Instalacijski zahtjevi kamere i uvjeti okoliša

- 1. Kamera mora biti postavljena u područje gdje je svijetlo adekvatno i konstanto.
- 2. Pozdinska boja (poput boje poda) bi trebala biti svijetlijih boja.

3. Objektiv kamere se mora podesiti ravno prema dolje, dopušteno je malo naginjanje, ali cijela glava se mora uloviti.

4. Visina instalacije kamere ovisi o žarišnoj duljini leće. Hodnik zauzima više od pola širine slike a glava ljudi zauzima 1/5 visine cijele slike. Rezerviranje određenog prostora na obje strane hodnik leži na sredini slike.

Preporučena visina za instalaciju je prikazana u slijedećoj tablici:

| Lens  | Mounting height           |
|-------|---------------------------|
| 2.8mm | $2.6 \sim 3.2 m$          |
| 3.3mm | $3.0 \sim 4.0 m$          |
| 3.6mm | $3.3 \sim 5.0 \mathrm{m}$ |

5. Više od dva smjera detekcije nisu moguća.

6. Razne promjene svijetla mogu poremetiti brojanje ljudi i tamnije scene će biti manje točne u brojanju.

7. Ako je kamera postavljena previsoko, glavna značajka praćenja neće biti u potpunosti točna zbog premale poporcije glave na slici.

8. Ako se osoba kreće velikom brzinom (prođe detekcijsko područje u manje od 2 sekunde), može rezultirati greškom detekcije. Ako se osoba kreće presporo, ostaje više od 15 sekundi unutar područja detekcije, kamera će odustati od praćenja.

9. Ako je boja ljudi slična kao boja pozadine, može dovesti do greške detekcije.

10. Šeširi skrivaju glavu te je moguće da dođe do greške detekcije.

# 4.6 Mrežna konfiguracija

### 4.6.1 TCP/IP

Idite na Config $\rightarrow$ Network $\rightarrow$ TCP/IP sučelje kako je prikazano dolje. Postoje dva mrežna načina spajanja.

| IPv4 IPv6 PPPoE C     | onfig IP Change Notification Config  |  |  |  |  |  |
|-----------------------|--------------------------------------|--|--|--|--|--|
| ○ Obtain an IP addre  | O Obtain an IP address automatically |  |  |  |  |  |
| • Use the following ! | P address                            |  |  |  |  |  |
| IP Address            | 192.168.226.201 Test                 |  |  |  |  |  |
| Subnet Mask           | 255.255.255.0                        |  |  |  |  |  |
| Gateway               | 192.168.226.1                        |  |  |  |  |  |
| Preferred DNS Server  | 210.21.196.6                         |  |  |  |  |  |
| Alternate DNS Cenver  | 0 0 0 0                              |  |  |  |  |  |
| Alternate DNS Server  | 8.8.8.8                              |  |  |  |  |  |

Koristeći IP adresu (uzmimo IPv4 za primjer)- Imamo dvije opcije za IP postavku: dohvaćanje IP adrese automatksi uz pomoć DHCP protokola i koristeći slijedeću IP adresu. Odaberite jednu od opcija za svoje potrebe.

Test: Možete provjeriti učinkovitost IP adrese klikom na ovaj gumb.

**Koristeći PPPoE-** Kliknite"PPPoE Config" tab kako bi došli na sučelje koje je prikazano dolje. Omogućite PPPoE i zatim unesite korisničko ime i šifru za ISP.

| IPv4   | IPv6 | PPPoE Config |       | IP Change Notification Config |  |  |  |
|--------|------|--------------|-------|-------------------------------|--|--|--|
| 🗹 En   | able |              |       |                               |  |  |  |
| User N | lame |              | xxxxx | (X                            |  |  |  |
| Passw  | ord  |              | ••••  | ••                            |  |  |  |
|        |      |              |       | Save                          |  |  |  |

Možete odabrati koju god mrežnu konekciju. Ako koristite PPPoE za spajanje na internet, dobiti ćete dinamičnu WAN IP adresu. Ova IP adresa će se često mjenjati. Možete koristiti funkciju za promjenu IP adrese.

Kliknite "IP Change Notification Config" kako bi došli na sučelje koje je prikazano dolje.

| IPv4 IPv6 PPPoE Co | onfig IP Change Notification Config |
|--------------------|-------------------------------------|
| Trigger Email      |                                     |
| Trigger FTP        |                                     |
|                    | Save                                |

**Trigger Email**: kada se IP adresa uređaja promjeni, nova IP adresa će biti automatski poslana u postavljeni sandučić

Trigger FTP: kada se IP adresa uređaja promjeni, nova IP adresa će biti poslana na FTP server.

### 4.6.2 Port

Idite na Config→Network→Port sučelje kako je prikazano dolje. HTTP port, Data port i RTSP port se mogu postaviti.

| Port Server | DDNS | SNMP | RTSP | UPnP | Email | FTP |
|-------------|------|------|------|------|-------|-----|
| HTTP Port   | 80   |      |      |      |       |     |
| Data Port   | 9008 |      |      |      |       |     |
| RTSP Port   | 554  |      |      |      |       |     |
|             |      |      | Sa   | ve   |       |     |

HTTP Port: Postavljeni HTTP port je 80. Može se postaviti na bilo koji port koji nije zauzet.

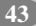

**Data Port**: Postavljeni port je 9008. Promjeniti ako je potrebno. **RTSP Port**: Postavljeni port je 554. Promjeniti ako je potrebno.

### 4.6.3 Serverska konfiguracija

Ova funkcija se pretežito koristi za mrežnu konekciju sustava video upravljanja.

| Port Server    | DDNS | SNMP | RTSP | UPnP | Email | FTP |
|----------------|------|------|------|------|-------|-----|
| ✓ Enable       |      |      |      |      |       |     |
| Server Port    | 10   | )    |      |      |       |     |
| Server Address |      |      |      |      |       |     |
| Device ID      | 1    |      |      |      |       |     |
|                |      |      |      | Save |       |     |

1. Označite "Enable".

 Označite IP adresu i port prijenosnog medija u ECMS/NVMS. Zatim omogućite automatsku dojavu u ECMS/NVMS kada se dodaje novi uređaj. Dalje, unesite ostale podatke za uređaj u ECMS/NVMS. Nakon toga će sustav automatski dodjeliti ID uređaju. Pogledajte u ECMS/NVMS.

3. Unesite gore navedenu serversku adresu, serverski port i ID uređaja u odogovarajućim kućicama. Kliknite "Save" dugme kako bi spremili postavke.

### 4.6.4 DDNS

Ako je kamera podešena da koristi PPPoE kao zadanu mrežnu konekciju, DDNS bi trebao biti postavljen zbog mrežnog pristupa. Prije nego što postavite DDNS, budite sigurni da ste registrirali ime domene na DDNS serveru.

1. Idite na Config $\rightarrow$ Network $\rightarrow$ DDNS.

| Port Server D  | DNS SNMP   | RTSP    | UPnP | Email | FTP |
|----------------|------------|---------|------|-------|-----|
| ✓ Enable       |            |         |      |       |     |
| Server Type    | mintdns    |         | ``   | -     |     |
| Server Address | www.dvrdyd | Ins.com |      |       |     |
| User Name      |            |         |      |       |     |
| Password       |            |         |      |       |     |
| Domain         |            |         |      |       |     |
|                |            |         | Save |       |     |

2. Prijavite se za ime domene. Uzmimo www.dvrdyndns.com za primjer.

Unesite www.dvrdydns.com u IE adresnu traku kako bi posjetili stranicu. Zatim kliknite "Registration" dugme.

| NEW USER REGIST         | RATION                 |
|-------------------------|------------------------|
| USER NAME               | хххх                   |
| PASSWORD                | •••••                  |
| PASSWORD<br>CONFIRM     | •••••                  |
| FIRST NAME              | XXX                    |
| LAST NAME               | XXX                    |
| SECURITY<br>QUESTION.   | My first phone number. |
| A N S W E R             | XXXXXXXX               |
| CONFIRM YOU'RE<br>HUMAN | New Capitcha           |
|                         | Submit Reset           |

Kreirajte ime domene.

| You must create a domain name to continue.                                                                       |  |  |  |
|----------------------------------------------------------------------------------------------------|--|--|--|
| Domain name must start with (a-z, 0-9). Cannot end or start, but may contain a hyphen and is not case-sensitive. |  |  |  |
| dvrdydns.com V Request Domain                                                                                    |  |  |  |

Nakon što uspješno zatražite naziv domene, viditi ćete svoju domenu u listi.

| Search by Domain. Search                                |        |                                            |  |  |  |  |
|---------------------------------------------------------|--------|--------------------------------------------|--|--|--|--|
|                                                         |        | Click a name to edit your domain settings. |  |  |  |  |
| NAME                                                    | STATUS | DOMAIN                                     |  |  |  |  |
| 6 5 4 3 2 1 A B C                                       | ٢      | 654321abc.dvrdydns.com                     |  |  |  |  |
| Last Update: Not yet updated IP Address: 210.21.229.138 |        |                                            |  |  |  |  |
| Create additional domain names                          |        |                                            |  |  |  |  |

3. Unesite korisničko ime, šifru, domenu i potvrdite za DDNS konfiguracijsko sučelje.

4. Kliknite "Save" dugme kako bi spremili postavke.

### 4.6.5 SNMP

Kako bi dobili statu kamere, parametre i informacije alarma i daljnsko upravljanje kamerom, možete postaviti SNMP funkciju. Prije korištenja SNMP, preuzmitre SNMP softver i postavite parametre za SNMP, kao što je SNMP port, trap adresa.

1. Idite na Config $\rightarrow$ Network $\rightarrow$ SNMP.

2. U kućici označite odgovarajuću verziju (omogućite SNMPv1, omogućite SNMPv2, omogućite SNMPv3) prema verziji SNMP softvra koji ste skinuli.

3. Postavite "Read SNMP Community", "Write SNMP Community", "Trap Address", "Trap Port" i tako dalje. Pobrinite se da su postavke iste na SNMP softveru.

**Note**: Upotrijebite drugu verziju u skladu s potrebnom sigurnosnom razinom. Što je veća verzija to je veća sigurnosna razina.

| SNMP v1/v2               |              |
|--------------------------|--------------|
| Enable SNMPv1            |              |
| Enable SNMPv2            |              |
| Read SNMP Community      |              |
| Write SNMP Community     |              |
| Trap Address             |              |
| Trap Port                | 0            |
| Trap community           |              |
| SNMP v3                  |              |
| Enable SNMPv3            |              |
| Read User Name           |              |
| Security Level           | auth, priv 🗸 |
| Authentication Algorithm | ● MD5 ○ SHA  |
| Authentication Password  |              |
| Private-key Algorithm    | ● DES ○ AES  |
| Private-key Algorithm    |              |
| Write User Name          |              |
| Security Level           | auth, priv 🗸 |
| Authentication Algorithm | ● MD5 ○ SHA  |
| Authentication Password  |              |
| Private-key Algorithm    | • DES O AES  |
| Private-key Algorithm    |              |
| Other Settings           |              |
|                          |              |

### 4.6.6 802.1x

IEEE802.X je protokol za kontrolu pristupa upravlja uređajem u vezi s lokalnom mrežom autentifikacijom. Koraci postavki su slijedeći:

| ✓ Enable         |         |
|------------------|---------|
| Protocol Type    | EAP_MD5 |
| EAPOL Version    | 1 ~     |
| User Name        | test    |
| Password         | •••••   |
| Confirm Password | •••••   |

Za korištenje ove funckije, kamera bi trebala biti psojena na switck koji podržava 802.1x protokol. Switch se može računati kao identifikacijski uređaj u lokalnim mrežama. Ako se kamera spoji na mrežno sučelje switcha što znači da je prošlo autentifikaciju switcha i može se spojiti na LAN. Ako nije onda ne možete pristupiti.

Tip protokola i EAPOL verzija: molimo koristiti postavjenu vrijednost.

Korisničko ime i šifra: korisničko ime i šifra moraju biti isti kao korisničko ime i šifra koje je prijavljeno i registrirano na serveru za provjeru autentičnosti.

Struktura 802.1x

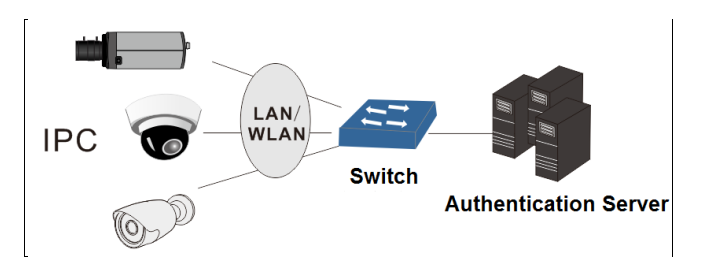

① Mrežna kamera inicira autentifikaciju 802.1x protokola putem web klijenta a autentifikacija se odvija od strane switcha koji podržava 802.1x protokol.

② Switch pruža kameri fizičko ili logičko sučelje lokalne mreže i odlazi na autentifikaciju kamere.

③ Autentifikacijski server pruža entitet autentifikacije za switch, sprema važne informacije o web klijentu, ostvarivanje autentifikacije web klijenta.

Za više detalja pogledati priručnik za spajanje switcha.

### 4.6.7 RTSP

Idite na Config $\rightarrow$ Network $\rightarrow$ RTSP.

| ☑ Enable       |                                        |       |  |  |  |
|----------------|----------------------------------------|-------|--|--|--|
| Port           | 30932                                  |       |  |  |  |
| RTSP Address   | rtsp://IP or domain name:port/profile1 |       |  |  |  |
|                | rtsp://IP or domain name:port/profile2 |       |  |  |  |
|                | rtsp://IP or domain name:port/profile3 |       |  |  |  |
| Multicast addr | Multicast address                      |       |  |  |  |
| Main stream    | 239.0.0.0                              | 50554 |  |  |  |
| Sub stream     | 239.0.0.1                              | 51554 |  |  |  |
| Third stream   | 239.0.0.2                              | 52554 |  |  |  |
| Audio          | 239.0.0.3                              | 53554 |  |  |  |

Allow anonymous login (No username or password required)

Odaberite "Enable" za omogućavanje RTSP funkcije.

Port: Pristupni port za streaming uređaj. Početna adresa je 554.

RTSP Address: Format RTSP adrese (unicast) koju je potrebno unesti u medijski reproduktor.

#### **Multicast Address**

Main stream: Format adrese je:

"rtsp://IP address: rtsp port/profile1?transportmode=mcast".

Sub stream: Format adrese je:

"rtsp://IP address: rtsp port/profile2?transportmode=mcast".

Third stream: Format adrese je:

"rtsp://IP address: rtsp port/profile3?transportmode=mcast".

**Audio**: Nakon unosa glavni signal u VLC player, video i audio će se reproducirati automatski. Ako označite "Allow anonymous login...", nije potrebno onda unositi korisničko ime i šifru u VLC player.

Note:1. Ova kamera podržava lokalno reprodukciju putem VLC playera. Možete unesti RTSP adresu (unicast ili multicast, eg. rtsp://192.168.226.201:554/profile1?transportmode=mcast) u VLC playeru kako bi se ostvario istovremena projekcija s web klijentom.

2. Gore navedena IP adresa ne može biti adresa IPV6.

3. Izbjegavati koristiti istu multicast adresu u istoj lokalnoj mreži.

4. Nakon puštanja videa putem VLC playera, obratite pozornost na mod VLC playera. Ako je postavlje na TCP mode, video se neće moći reproducirati.

5. Ako je format videa glavnog streama MJPEG, videozapis može imati nekih problema pri nekim rezolucijama.

#### 4.6.8 UPNP

Ako omogućite ovu funkciju, možete brzo pristupiti kameri putem LAN i ne morate konfigurairati portove kada je kamera spojena na WAN putem routera.

Idite na Config → Network → UPnP. Omogućite UPNP i onda unesite UPnP name.

| Port | Server | DDNS | SNMP | RTSP | UPnP | Email | FTP |
|------|--------|------|------|------|------|-------|-----|
| 🗆 En | able   |      |      |      |      |       |     |
| UPnP | Name   |      |      |      |      |       |     |
|      |        |      |      | Sa   | ve   |       |     |

Nakon što omogućite i postavite UPnP ime, viditi ćete UPnP ime klikanjem na "Network" na desktopu računala koje je u istoj lokalnoj mreži kao i kamera. Zatim dvoklik na ime kako bi se lako pristupilo kameri.

### 4.6.9 Email

Ako je potrebno aktivirati Email kada se alarm oglasi ili se IP adresa izmjeni, prvo postavite Email .

Idite na Config $\rightarrow$ Network  $\rightarrow$ Email.

| Port Server DDNS   | S SNMP RTSP UPnP Email FTP |
|--------------------|----------------------------|
| Sender             |                            |
| Sender Address     | XXX@126.com                |
| User Name          | XXX@126.com                |
| Password           | •••••                      |
| Server Address     | smtp.126.com               |
| Secure Connection  | Unnecessary V              |
| SMTP Port          | 25 Default                 |
| □ Send Interval(S) | 0 (0-3600)                 |
|                    | Clear Test                 |
|                    |                            |
| Recipient          |                            |
| XXXX@126.com       |                            |
|                    |                            |
|                    |                            |
|                    |                            |
|                    |                            |
| Recipient Address  |                            |
|                    | Add Delete                 |
|                    | Save                       |

Sender Address: e-mail adresa pošiljatelja.

User name and password: korisničko ime i šifra pošiljatelja.

Server Address: adresa SMTP IP ili ime hosta.

Odaberite sigunosni tip spajanje na "Secure Connection" padajućem izborniku prema stvarnim potrebama.

SMTP Port: SMTP port.

**Send Interval**(**S**): Vremenski intervali slanja email. Primjer, ako je postavljeno na 60 sekundi i aktivirao se više od jednog alarma u manje od 60 sekundi, smatrati će da je to jedan alarm i poslati će samo jedan email. Ako se alarm aktivirao i onda nako se drugi aktivirao nakon 60 sekundi, poslati će se dva emaila. Kada se istovremeno aktiviraju detektor pokreta i neki drugi alarm, zasebno će se poslati dva emaila.

Kliknite "Test" dugme kako bi provjerili ispravnos računa.

Recipient Address: e-mail adresa primatelja.

### 4.6.10 FTP

Nakon što postavite FTP server, uslikana slika će biti postavljena na FTP server. Idite na Config $\rightarrow$ Network  $\rightarrow$ FTP.

| Server Name | Server Address                                                                | Port                               | User Name     | Upload Path |
|-------------|-------------------------------------------------------------------------------|------------------------------------|---------------|-------------|
|             | Add FTP                                                                       |                                    |               | ×           |
|             | Server Name<br>Server Address<br>Upload Path<br>Port<br>User Name<br>Password | Example:/Dir/folde<br>21<br>OK Car | r Anon        | ymous       |
|             |                                                                               | Add                                | Modify Delete | Tost        |

Server Name: Ime FTP-a.
Server Address: IP adresa ili ime domene FTP-a.
Upload Path: Put za upload.
Port: Port FTP-a.
Use Name and Password: Korisničko ime i šifra za logiranje u FTP.

### 4.6.11 P2P

Ako je ova funkcija omogućena, možete lako pristupiti mrežnoj kameri dodavanjem ID uređaja u klijenda za praćenje mobilnih uređaja ili CMS/NVMS klijenta putem WAN-a. Možete omogućiti funkciju na način da odete na Config $\rightarrow$ Network $\rightarrow$ P2P sučelje.

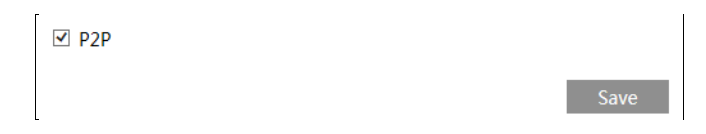

### 4.6.12 QoS

QoS (Quality of Service) funkcija se koristi za pružanje drugačijih servisnih kvaliteta za različite potrebe mrežnih aplikacija. S manjkavim bandwidthom, router ili switch će poretati data stream i transfer po njihvom prioritetu.

Idite na Config $\rightarrow$ Network $\rightarrow$ QoS.

| Video/Audio DSCP | 13 |
|------------------|----|
| Alarm DSCP       | 35 |
| Manager DSCP     | 53 |

Video/Audio DSCP: Raspon je između 0 i 63.

Alarm DSCP: Raspon je između 0 i 63.

Manager DSCP: Raspon je između 0 i 63.

Generalno govoreći, što je veći broj to je veći prioritet.

## 4.7 Sigurnosna konfiguracija

### 4.7.1 Konfiguracija korisnika

Idite na Config→Security→User sučelje kako je prikazano dolje.

| Ad    | d Modify Delet | te            |             |
|-------|----------------|---------------|-------------|
| Index | User Name      | User Type     | Binding MAC |
| 1     | admin          | Administrator |             |
|       |                |               |             |

#### Add user:

1. Kliknite "Add" dugme za otvaranja slijedećeg tekstualnog polja.

| Add User         |                 | × |
|------------------|-----------------|---|
| User Name        |                 |   |
| Password         |                 |   |
| Confirm Password |                 |   |
| User Type        | Administrator 🗸 | ] |
| Bind MAC         | 00:00:00:00:00  |   |
|                  | OK Cance        | ł |

2. Unesite korisničko ime u "User Name" polje.

3. Unesite slova ili brojke u "Password" i "Confirm Password" polje.

4. Odaberite korisnički tip. Administrator ima sve ovlasti. Običan korisnik može pregledavati samo sliku uživo. Uspoređujući s administratorom, napredni korisnik ne može postaviti korisnika, kopirati postavke, vratiti na tvorničke postavke i napraviti update softvera.

5. Unesite MAC adresu od PC-a u "Bind MAC" polje.

Nakon spajanja fizičke adrese na IP-CAM, možete pristupiti samo preko PC-a. Ako je MAC adresa bila "00:00:00:00:00:00" to znači da se može spojiti s bilo kojega računala.

6. Kliknite "OK" dugme i novi dodani korisnik će se pojaviti u listi korisnika.

#### Izmjena korisnika:

1. Odaberite korisnika kojem želite izmjeniti šifru i fizičku adresu u korisničkom konfiguracijskom listi.

2."Edit user" polje se pojavi kada se klikne "Modify" dugme.

| E | dit User         |                   | × |
|---|------------------|-------------------|---|
|   | Modify Password  | admin             |   |
|   | Old Password     |                   |   |
|   | New Password     |                   |   |
|   | Confirm Password |                   |   |
|   | Bind MAC         | 00:00:00:00:00:00 |   |
|   |                  | OK Cance          | ł |
|   |                  |                   |   |

- 3. Unesite staru šifru korisnika u "Old Password" polje.
- 4. Unesite novu šifru u "New password" i "Confirm Password" polja.
- 5. Unesite MAC adresu računala po potrebi.
- 6. Kliknite "OK" dugme za spremanje postavki.

#### Brisanje korisnika:

- 1. Odaberite korisnika iz konfiguracijske liste kojega želite obrisati .
- 2. Kliknite "Delete" dugme za brisanje korisnika.

Napomena: Administrator se ne može obrisati.

### 4.7.2 Online korisnik

Idite na Config→Security→Online User. Možete viditi korisnika koji pregledava video uživo.

| Index | Client Address | Port  | User Name | User Type     |          |
|-------|----------------|-------|-----------|---------------|----------|
| 1     | 192.168.17.232 | 55760 | admin     | Administrator | Kick Out |
|       |                |       |           |               |          |

Administrator može izbaciti sve druge korisnike (uključujući i druge administatore).

### 4.7.3 Popis blokirani korisnika i dozvoljenih korisnika

Idite na Config→Security→Block and Allow Lists sučelje kako je prikazano dolje.

| IP Address Filter Settings                                                                                      |        |
|----------------------------------------------------------------------------------------------------|--------|
| ✓ Enable IP address filtering                                                                                   |        |
| $\bigcirc$ Block the following IP address $ {\ensuremath{\bullet}}$ Allow the following IP address              |        |
| Add<br>Delete<br>0.0.0.0                                                                                        | O IPv6 |
| Block the following MAC Address                                                                                 |        |
| ☑ Enable MAC address filtering                                                                                  |        |
| $\bigcirc$ Block the following MAC address $ {\ensuremath{\overline{\bullet}}}$ Allow the following MAC address |        |
| 30:5A:3A:E0:58:58 Add Delete 00:00:00:00:00:00                                                                  |        |

Koraci postavki su slijedeći:

Označite "Enable IP address filtering" polje.

Odaberite "Block the following IP address", unesite IP adresu u polje IP adrese i kliknite "Add" dugme. Koraci postavki "Allow the following IP address" i postavke MAC adrese filtera su iste kao i kod "Block the following IP address".

Nakon što postavite IP adresu ili MAC adresu, sistem će blokirati ili dozvoliti korisniku korištenje kamere putem dodane IP adrese ili MAC adrese.

# 4.8 Konfiguracija održavanja

### 4.8.1 Backup i povratak

Idite na Config→Maintenance→Backup & Restore.

| Import Sett | ing                    |    |
|-------------|------------------------|----|
| Path        |                        | 浏览 |
|             | Import Setting         |    |
| Export Sett | ings                   |    |
|             | Export Settings        |    |
| Default Set | tings                  |    |
| Keep        | Network Config         |    |
|             | Security Configuration |    |
|             | Image Configuration    |    |
|             | Load Default           |    |

#### • Import i Export postavki

Možete importat ili exportat informacije postavki s PC-a ili s uređaja.

1. Kliknite "Browse" kako bi se odabrao memorirani put importanih ili exportanih informacija s PC-a.

2. Kliknite "Import Setting" ili "Export Setting" dugme.

#### • Zadane postavke

Možete odabrati konfiguracije koje ne želite vratiti na tvornički zadane postavke. Zatim klikinite "Load Default" dugme za vraćanje svih sistema na tvorničke postavke osim za označene stavke.

#### 4.8.2 Ponovno podizanje sustava

Idite na Config→Maintenance→Reboot.

Kliknite "Reboot" dugme kako bi ponovno podigli sustav.

#### **Timed Reboot Setting:**

Omogućite "Time Settings", postavite vrijeme i datum i zatim kliknite "Save" dugme kao bi spremili postavke.

### 4.8.3 Nadogradnja

Idite na Config→Maintenance→Upgrade. U ovome sučelju, možete nadograditi sustav.

| Upgra | de System |        |
|-------|-----------|--------|
| Path  |           | Browse |
|       | Upgrade   |        |

- 1. Kliknite "Browse" dugme za odabir puta spremanja datoteke nadogradnje.
- 2. Kliknite "Upgrade" kako bi započeli s nadogradnjom aplikacije.
- 3. Uređaj će se automatski restartati.

4. Nakon uspješne nadogradnje softvera, kliknite "OK" dugme kako bi zatvorili IE i zatim otvorite opet IE kako bi spojili IP-Cam.

Oprez! Ne možete isključiti PC ili zatvoriti IP-CAM tjekom nadogradnje.

### 4.8.4 Zapisnik operacija

Za upit i export zapisnika:

1. Idite na Config→Maintenance→Operation Log.

| Main Ty<br>Start Tim | pe: All log<br>ne: 2015-07-14 00:0 | Sub Ty<br>0:00 End Ti | pe: All log<br>me: 2015-07-14 23 | <b>→</b><br>3:59:59 Sea | arch Export   |
|----------------------|------------------------------------|-----------------------|----------------------------------|-------------------------|---------------|
| Index                | Time                               | Main Type             | Sub Type                         | User Name               | Login IP      |
| 1                    | 2015-07-14 11:15:18                | Operation             | Log in                           | admin                   | 192.168.12.53 |
| 2                    | 2015-07-14 11:12:02                | Exception             | Disconnected                     |                         | 192.168.12.53 |
| 3                    | 2015-07-14 19:12:17                | Exception             | Disconnected                     |                         | 192.168.12.52 |

- 2. Odaberite glavni tip, sporedni tip, početak i kraj vremena.
- 3. Kliknite "Search" kako bi vidili operacijski zapis.
- 4. Kliknite "Export" kako bi exportali operacijski zapis.

# 5 Pretraživanje

### 5.1 Pretraga slika

Kliknite Search $\rightarrow$ Photo da bi došli na sučelje koje je prikazano dolje. Možete pretraživati spremljene slike koje su na računalu i koje su na SD kartici.

Napomena: Ako vaša kamera ne podržava SD, preskočite instrukcije koje se odnose na pretraživanje SD kartice.

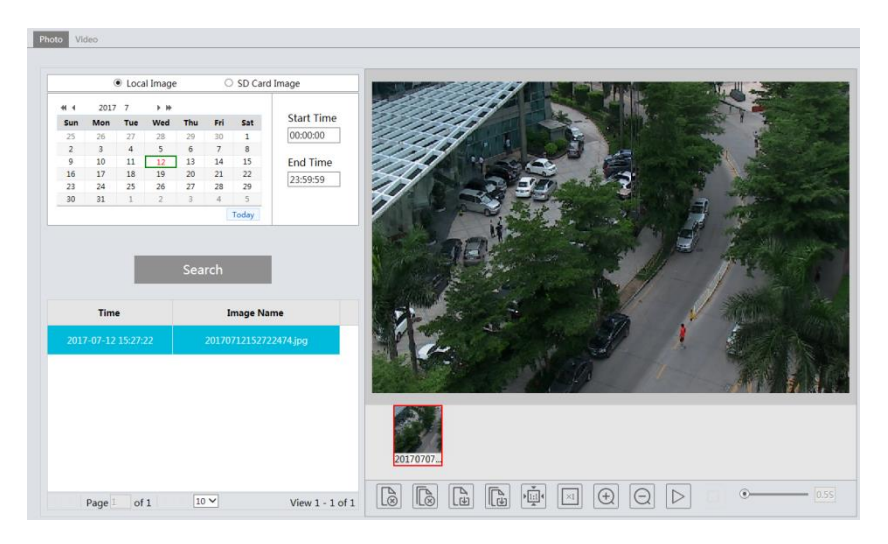

#### • Lokalno pretraživanje slika

- 1. Odaberite "Local Image".
- 2. Postavite vrijeme: odaberite datum i početno i krajnje vrijeme u gornjem lijevom kutu.
- 3. Kliknite "Search" dugme kako bi pretražili sliku.
- 4. Dupli klik na ime datoteke u listi kako bi vidili sliku kao što je prikazano gore.

#### • Pretraga SD kartice

- 1. Odaberite "SD Card Image".
- 2. Postavite vrijeme: odaberite datum i početno i krajnje vrijeme u gornjem lijevom kutu.
- 3. Odaberite alarmni događaj pritiskom na 🔍 dugme.
- 4. Kliknite "Search".
- 5. Dupli klik na ime datoteke u listi kako bi vidili sliku kao što je prikazano dolje.

#### Priručnik za mrežne kamere

|              |             | Loc      | al Image   |                       | ۲       | SD Card | l Image          |
|--------------|-------------|----------|------------|-----------------------|---------|---------|------------------|
| et et<br>Sun | 2017<br>Mon | 7<br>Tue | ⊢ ⊮<br>Wed | Thu                   | Fri     | Sat     | Start Time       |
| 25           | 26          | 27       | 28         | 29                    | 30      | 1       | 00:00:00         |
| 2            | 3           | 4        | 5          | 6                     | 7       | 8       |                  |
| 9            | 10          | 11       | 12         | 13                    | 14      | 15      | End Time         |
| 16           | 17          | 18       | 19         | 20                    | 21      | 22      | 23:59:59         |
| 23           | 24          | 25       | 26         | 27                    | 28      | 29      |                  |
| 30           | 31          | 1        | 2          | 3                     | 4       | 5       |                  |
|              |             |          |            |                       | 1       | Today   |                  |
| Motior       | Detect      | ion ,    | Sensor     |                       |         |         | 0                |
|              |             |          |            | Sear                  | ch      |         |                  |
| Eve          | ent Type    |          |            | Time                  |         | Im      | age Name         |
|              |             |          | 2017-0     |                       |         |         | 70710271107      |
| Motio        | n Detect    | ion      | 2017-0     | 7-07 1                | 8:08:03 | 20170   | 0718080335       |
| Sense        | or          |          | 2017-0     | 7-07 1                | 8:07:43 | 20170   | 0918074335       |
| Motio        | n Detect    | ion      | 2017-0     | 7- <mark>07</mark> 1  | 8:07:23 | 20170   | 0718072334       |
| Sens         | or          |          | 2017-0     | 7 <mark>-</mark> 07 1 | 8:07:03 | 20170   | 0718070334       |
| Motic        | on Detec    | tion     | 2017-0     | 7- <mark>07</mark> 1  | 8:06:43 | 201707  | 0718064334       |
| Pa           | age 1       | of 9     | ÞH         | 10 \                  | -       |         | View 1 - 10 of 8 |

Opisi dugmadi su prikazani dolje.

| Icon             | Description                                                                                  | Icon               | Description                                                                                 |
|------------------|----------------------------------------------------------------------------------------------|--------------------|---------------------------------------------------------------------------------------------|
| 48               | Close: odaberite sliku i kliknite<br>na ovo dugme kako bi zatvorili<br>sliku.                | $\mathbb{A}^{(1)}$ | Close all: kliknite ovo dugme kako<br>bi zatvorili sve slike.                               |
| E                | Save: kliknite ovo dugme za<br>odabri puta spremanja slike na<br>računalo za trenutnu sliku. |                    | Save all: kliknite ovo dugme za<br>odabri puta spremanja slike na<br>računalo za sve slike. |
| ₹                | Fit size: slika će se prilagoditi<br>ekranu.                                                 | ×1                 | Actual size: kliknite ovo dugme<br>kako bi se prikazala stvarna<br>veličina slike.          |
| (+)              | Zoom in: kliknite ovo dugme<br>kako bi povećali sliku                                        | $\Theta$           | Zoom out: kliknite ovo dugme kako bi smanjili sliku.                                        |
| $\triangleright$ | Slide show play: kliknite ovaj<br>gumb za reprodukciju slika u<br>dijaprojekciji             |                    | Stop: kliknite ovaj gumb za<br>zaustavljanje reprodukcije slika u<br>dijaprojekciji.        |
| • <u>5.5</u> S   | Play speed: brzina reprodukcije dij                                                          | aprojekcij         | ĉ.                                                                                          |

# 5.2 Pretraga videa

### 5.2.1 Lokalna pretraga videa

Kliknite Search  $\rightarrow$  Video  $\rightarrow$  Local Video kako bi došli na sučelje koje je prikazano dolje. Prije nego što pustite lokalni video, postavite put spremanja videa u lokalno konfiguracijsko sučelje i budite sigurni da su to datoteke snimki.

#### Priručnik za mrežne kamere

| • Louri vuedo         • Si           ••••         2016         • > >           Sum Mon Tue Wedd Thu Pri         54         5           11         1         2         3         4         5         6           71         1         2         3         4         5         6         7           12         2         2         4         5         6         7         8         10           21         22         23         24         25         6         7         8         9         10           22         23         24         25         6         7         8         9         10           Today | Start Time<br>00:00:00<br>End Time<br>23:59:59 |       |   |   |
|----------------------------------------------------------------------------------------------------|------------------------------------------------|-------|---|---|
| Search<br>File Name Time                                                                                                    | Duration                                       | Fat   |   |   |
| 201608101005         2016-08-10 10           201608100959         2016-08-10 09                                                                                                    | 00:00:01                                       | and a | S | 1 |

Odaberite datum i početko i krajnje vrijeme i kliknite "Search" dugme kako bi pretražili snimljene datoteke. Dupli klik na datoteku kako bi se prikazala snimka. Opisi dugmadi pregleda su opisani dolje.

| Icon | Description                                                                                | Icon | Description                                                                            |
|------|--------------------------------------------------------------------------------------------|------|----------------------------------------------------------------------------------------|
|      | Play button. Nakon<br>pauziranja videa kliknite<br>ovo dugme kako bi nastavili<br>gledati. |      | Pause dugme.                                                                           |
|      | Stop dugme.                                                                                | ▼    | Usporiti.                                                                              |
|      | Ubrzati.                                                                                   |      | Prijašnja snimka.                                                                      |
|      | Slijedeća snimka.                                                                          | ₹X   | Otvorit/zatvorit vodeni<br>žig.                                                        |
|      | Kliknuti kako bi se<br>omogućio/onemogućio<br>audio; pomičite klizač za<br>jačinu zvuka.   |      | Full screen. Kliknite za<br>prikaz preko cijeloga<br>ekrana. Dupli klik za<br>izlazak. |

### 5.2.2 Pretraga videa na SD kartici

Kliknite Search→Video→SD Card Recording kako bi došli na sučelje koje je prokazano dolje. Možete pretražiti snimke koje se nalaze na SD kartici.

Napomena: Ako vaša kamera ne podržava SD, preskočite instrukcije koje se odnose na pretraživanje SD kartice.

|        |          | Local   | Video  |          | • SI     | Card I | Recording        |
|--------|----------|---------|--------|----------|----------|--------|------------------|
| * *    | 2017     | 7       |        |          |          |        |                  |
| Sun    | Mon      | Tue     | Wed    | Thu      | Fri      | Sat    | Start Time       |
| 25     | 26       | 27      | 28     | 29       | 30       | 1      | 00:00:00         |
| 2      | 3        | 4       | 5      | 6        | 7        | 8      |                  |
| 9      | 10       | 11      | 12     | 13       | 14       | 15     | End Time         |
| 16     | 17       | 18      | 19     | 20       | 21       | 22     | 23-59-59         |
| 23     | 24       | 25      | 26     | 27       | 28       | 29     | 2.3.39.33        |
| 30     | 31       | 1       | 2      | 3        | 4        | 5      |                  |
|        |          |         |        |          | T        | oday   |                  |
| Aotion | Detect   | ion . S | Sensor |          |          |        |                  |
|        |          |         |        |          |          |        |                  |
|        |          |         |        |          | and as   |        |                  |
|        |          |         |        | Sea      |          |        |                  |
|        |          |         |        |          |          |        |                  |
|        |          |         |        |          |          |        |                  |
| Reco   | ora Type | •       | 5      | tart III | ne       |        | End Time         |
|        |          |         | _      |          |          |        |                  |
|        |          |         |        |          |          |        |                  |
|        |          |         |        |          |          |        |                  |
| 5      | contion  |         | 2017   | 17.121   | 5.39.54  | 201    | 07.1015.00.00    |
| 5.0    | ception  |         | 2017-  |          | 13.20.34 | 2011   | -07-12 13.29.28  |
|        |          |         |        |          |          |        |                  |
| Exp    | ception  |         | 2017-  | 07-121   | 15:28:42 | 201    | -07-12 15:28:51  |
|        |          |         |        |          |          |        |                  |
| Motion | n Detect | ion     | 2017-  | 07-121   | 15:28:34 | 2017   | 7-07-12 15:29:12 |
|        |          |         |        |          |          |        |                  |

Prije nego što pregledate SD snimke, potrebno je aktivirati SD snimanje s detektorom pokreta ili drugim alarmom (vidi relevant alarm trigger za više detalja).

Postavite datum, početko i završno vrijeme, odaberite tip snimke i kliknite "Search" dugme kako bi pretražili snimke. Dupli klik na ime datoteke kako bi se pokrenuo video.

Pogledati Local Video Search za opis dugmadi na sučelju.

Kliknite 토 dugme kako bi preuzeli spremljene snimke s SD kartice.

# Dodatak 1 Q i A

#### Q: Kako ću otkiriti svoju šifru ako je zaboravim?

A: Vratite uređaj na tvorničke postavke.

Tvornička IP adresa: 192.168.226.201; korisničko ime: admin; šifra: 123456

#### Q: Neuspjelo spajanje putem IE preglednika, zašto?

A: Mreža nije dobro spojena. Provjerite spojeve i budite sigurni da su dobro spojeni.

B: IP adresa nije valjana. Vratite valjanju IP adresu.

C: Broj porta je izmjenjen: kontaktirajte administarota za valjani broj porta.

D: Isključite gore navedene razloge. Vratite tvorniče postavke putem IP-Toola.

#### Q: IP tool ne može tražiti uređaje, zašto?

A: Moguće da to ne dozvoljava antivirus na računalu. Izađite i probajte opet pretražitti uređaje.

#### Q: IE ne može preuzeti ActiveX. Šta treba napraviti?

a. IE preglednik blokira ActiveX. Pratiti korake koji su prikazani dolje. (1) Otvorite IE preglednik i zatim kliknite Tools-----Internet Options....

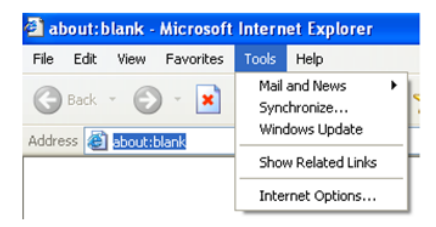

- 2 Odaberite Security-----Custom Level....
- (3) Omogućitesve podopcije pod "ActiveX controls and plug-ins".
- (4) Zatim kliknite OK kako bi završili postupak.
- b. Drugo plug-inovi ili anti-virus blokira ActiveX. Obrišite ih ili ih zatvorite.

| Internet Options                                                                                                    | Security Settings                                                                                                    |
|----------------------------------------------------------------------------------------------------|----------------------------------------------------------------------------------------------------|
| General Security Privacy Content Connections Programs Advanced<br>Select a Web content zone to specify its security settings.                                                                                                    | Settings:                                                                                                    |
| Internet Local intraret inusied sites Hestincted sites Internet This zone contains all Web sites you Sites Security level for this zone Conternet Conternet Contern | Prompt     Devalue     Devalue     Devalue     Prompt     Trible     Prompt     Devalue     Prompt     Devalue     Prompt     Devalue     Devalue     Prompt     Devalue     Prompt     Devalue     Prompt     Devalue     Prompt     Devalue     Prompt     Devalue     Prompt     Devalue     Prompt     Devalue     Prompt     Devalue     Prompt     Devalue     Prompt     Devalue     Prompt     Devalue     Prompt     Devalue     Devalue     Devalue     Devalue     Prompt     Devalue     Devalue |
| Custom settings.<br>- To change the settings, clock Custom Level.<br>- To use the recommended settings, click Default Level<br>Custom Level Default Level<br>OK Cancel Acpoly                                                                                                    | Reset to: Medium Reset                                                                                                    |

### Q: Ne čuje se zvuk, zašto?

- A: Audio ulaz nije spojen. Spojite i probajte opet.
- B: Audio funkcija nije omogućena na tome kanalu. Omogućite ovu funkciju.

## Dodatak 2 Postavljanje vodonepropusnog gumenog čepa

Kako bi poboljšali vodonepropusnost, gumeni čepovi su spojeni već na neke mrežne kamere. Možete postaviti gumeni čep na bazu kamere ako je to potrebno pri monitranju. Koraci postavki su slijedeći.

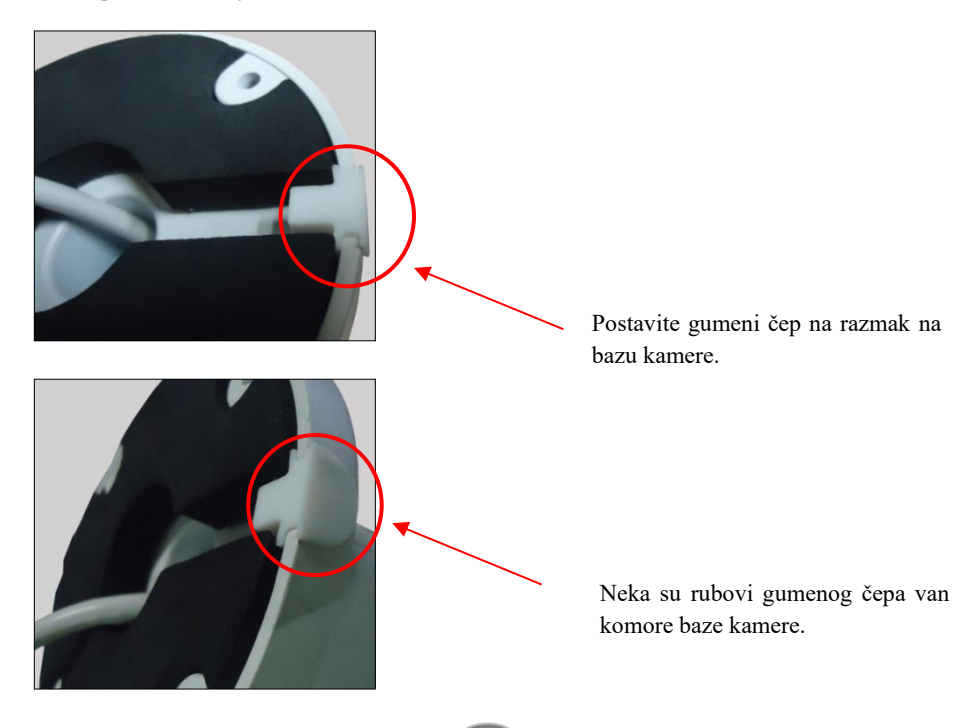

# Dodatak 3 Specifikacije

| Sp         | ecification /Model        | Network Box Camera                                                                                                    |
|------------|---------------------------|----------------------------------------------------------------------------------------------------|
|            | Image Sensor              | 1/3 " CMOS                                                                                                    |
|            | Image Size                | 2688×1520                                                                                                    |
|            | Electronic Shutter        | 1/25s~1/100000s                                                                                                    |
|            | Iris Type                 | Fixed Iris                                                                                                    |
|            | Min. Ilumination          | 0.05lux@F1.2, AGC ON: 0lux with IR                                                                                                    |
| 0          | Lens Mount                | C/CS                                                                                                    |
| Camera     | Day&Night                 | ICR                                                                                                    |
|            | WDR                       | 120dB                                                                                                    |
|            | BLC                       | Support                                                                                                    |
|            | HLC                       | Support                                                                                                    |
|            | Defog                     | Support                                                                                                    |
|            | Digital NR                | 3D DNR                                                                                                    |
|            | Video Compression         | H.265/H.264/MJPEG                                                                                                    |
|            | Н.265 Туре                | Main Profile @Leve4.1 High Tier                                                                                                    |
|            | Video Bit Rate            | 64Kbps~10Mbps                                                                                                    |
| Image      | Resolution                | 4MP (2592 ×1520). 2K(2560×1440), 3MP(2304×1296), 1080P, 720P, D1, CIF, 480×240                                                                                         |
| 0          | Main Stream               | 60Hz: 4MP(1~30fps)/2K(1~30fps)/3MP(1~30fps)/1920×1080(1~30fps)/1280×720(1~30fps)<br>50Hz: 4MP (1~25fps)/2K (1~25fps)/3MP(1~25fps)/1920×1080(1~25fps)/1280×720(1~25fps) |
|            | Image Settings            | Saturation, Brightness, Chroma, Contrast, Wide Dynamic, Sharpen, NR, etc. adjustable through<br>client or web browser                                                  |
|            | ROI                       | Support                                                                                                    |
|            | Network                   | RJ45                                                                                                    |
|            | Video                     | CVBS output (BNC ×1)                                                                                                    |
| Interfaces | Auido                     | MIC IN×1; MIC OUT×1                                                                                                    |
|            | Storage                   | Support SD card, up to 128 GB                                                                                                    |
|            | RS485                     | Support                                                                                                    |
|            | Alarm                     | 1CH alarm input; 1 CH alarm output                                                                                                    |
|            | Remote Monitoring         | IE browser, CMS remote control                                                                                                    |
|            | Online Connection         | Support simultaneous monitoring for up to10 users and multi-stream transmission                                                                                        |
|            | Network Protocol          | TCP/IP, UDP, DHCP, NTP, RTSP, PPPoE, DDNS, SMTP, FTP                                                                                                    |
|            | Interface Protocol        | ONVIF, GB-T/28181-2011                                                                                                    |
|            | Storge                    | SD card storage; network remote storage                                                                                                    |
| <b>n</b>   | Smart Alarm               | Motion alarm; sensor alarm                                                                                                    |
| Fucntion   | Power                     | DC12V/PoE (AC24V optional)                                                                                                    |
|            | Power Consumption         | < 2.5W                                                                                                    |
|            | Opterating<br>Environment | Temperature: -20°C~50°C; Relative humidity: 10%~90%                                                                                                    |
|            | Dimension (mm)            | 70×145×60 (W×D×H)                                                                                                    |
|            | Weight (net)              | 400g                                                                                                    |
|            | Installation              | Wall mounting                                                                                                    |

| Specification /Model |                           | IR Water-proof Bullet                                                                                                    | IR Water-proof Bullet |  |  |
|----------------------|---------------------------|----------------------------------------------------------------------------------------------------|-----------------------|--|--|
|                      |                           | Network Camera                                                                                                    | Network Camera        |  |  |
|                      | Image Sensor              | 1/3 " CMOS                                                                                                    |                       |  |  |
|                      | Image Size                | 2688×1520                                                                                                    |                       |  |  |
|                      | Electronic Shutter        | 1/25s~1/100000s                                                                                                    |                       |  |  |
|                      | Iris Type                 | Fixed Iris                                                                                                    |                       |  |  |
|                      | Min. Ilumination          | 0.05lux@F1.2, AGC ON: 0 lux with IR                                                                                                    |                       |  |  |
| Camera               | Lens                      | 3.6mm@F1.6, horizontal field of view: 72°;(2.8mm, 6mm optional)                                                                                                    |                       |  |  |
|                      | Lens Mount                | M12                                                                                                    |                       |  |  |
|                      | Day&Night                 | ICR                                                                                                    | ICR                   |  |  |
|                      | WDR                       | 120dB                                                                                                    | 120dB                 |  |  |
|                      | BLC                       | Support                                                                                                    |                       |  |  |
|                      | HLC                       | Support                                                                                                    |                       |  |  |
|                      | Defog                     | Support                                                                                                    |                       |  |  |
|                      | Digital NR                | 3D DNR                                                                                                    |                       |  |  |
|                      | Angle Adjustment          | Any angle                                                                                                    |                       |  |  |
|                      | Video Compression         | H.265/H.264/MJPEG                                                                                                    |                       |  |  |
|                      | Н.265 Туре                | Main Profile @Leve4.1 High Tier                                                                                                    |                       |  |  |
|                      | Video Bit Rate            | 64Kbps~10Mbps                                                                                                    |                       |  |  |
|                      | Resolution                | 4MP (2592 ×1520). 2K(2560×1440), 3MP(2304×1296), 1080P, 720P, D1, CIF, 480×240                                                                                                    |                       |  |  |
| Image                | Main Stream               | 60H2: 4MP(1-30fps)/ 2K(1~30fps)/3MP(1~30fps)/ 1920×1080(1~30fps)/<br>1280×720(1~30fps)<br>50H2: 4MP (1~25fps)/ 2K (1~25fps)/3MP(1~25fps)/1920×1080(1~25fps)/<br>1280×720(1~25fps) |                       |  |  |
|                      | Image Settings            | Saturation, Brightness, Chroma, Contrast, Wide Dynamic, Sharpen, NR, etc. adjustable through client or web browser                                                                |                       |  |  |
|                      | ROI                       | Support                                                                                                    |                       |  |  |
|                      | Network                   | RJ45                                                                                                    |                       |  |  |
| Interfaces           | Video                     | CVBS output (BNC ×1)                                                                                                    |                       |  |  |
|                      | Auido                     | MIC IN×1                                                                                                    |                       |  |  |
|                      | Remote Monitoring         | IE browser, CMS remote control                                                                                                    |                       |  |  |
|                      | Online Connection         | Support simultaneous monitoring for up to 10 users and multi-stream transmission                                                                                                  |                       |  |  |
| Fuction              | Network Protocol          | TCP/IP, UDP, DHCP, NTP, RTSP, PPPoE, DDNS, SMTP, FTP                                                                                                    |                       |  |  |
|                      | Interface Protocol        | ONVIF, GB-T/28181-2011                                                                                                    |                       |  |  |
|                      | Storge                    | Network remote storage                                                                                                    |                       |  |  |
|                      | Smart Alarm               | Motion alarm                                                                                                    |                       |  |  |
|                      | IR Distance               | 10~20 m                                                                                                    |                       |  |  |
|                      | Protection Grade          | IP66                                                                                                    |                       |  |  |
|                      | Power                     | DC12V/PoE                                                                                                    |                       |  |  |
| Others               | Power Consumption         | < 6W                                                                                                    |                       |  |  |
|                      | Opterating<br>Environment | Temperature: -20°C~50°C; Relative humidity: 10%~90%                                                                                                    |                       |  |  |
|                      | Dimension (mm)            | Ø64mm×183mm                                                                                                    | Ø70mm×156mm           |  |  |
|                      | Weight (net)              | 383g                                                                                                    | 368g                  |  |  |
|                      | Installation              | Wall mounting; pendent mounting                                                                                                    |                       |  |  |

### Priručnik za mrežne kamere

| Specification /Model |                           | IR<br>Bullet Network Cam                                                                                                    | Water-proof<br>era                                            | IR<br>Network Camera                                                           | Water-proof Bullet                                      |
|----------------------|---------------------------|----------------------------------------------------------------------------------------------------|---------------------------------------------------------------|--------------------------------------------------------------------------------|---------------------------------------------------------|
|                      | Image Sensor              | 1/3 " CMOS                                                                                                    |                                                               |                                                                                |                                                         |
|                      | Image Size                | 2688×1520                                                                                                    |                                                               |                                                                                |                                                         |
|                      | Electronic Shutter        | 1/25s~1/100000s                                                                                                    |                                                               |                                                                                |                                                         |
|                      | Iris Type                 | Fixed Iris                                                                                                    |                                                               |                                                                                |                                                         |
|                      | Min. Ilumination          | 0.05lux@F1.2, AGC ON: 0lux with IR                                                                                                    |                                                               |                                                                                |                                                         |
| Camera               | Lens                      | 6mm@F1.6,<br>horizontal field of<br>view: 50°; (2.8mm,<br>6mm,8mm<br>optional)                                                                                                    | 3.3~12mm<br>@F1.4,<br>horizontal<br>field of view:<br>80°~38° | 6mm@F1.6,<br>horizontal field of<br>view: 50°; (2.8mm,<br>6mm,8mm<br>optional) | 3.3~12mm@F1.<br>4, horizontal field of<br>view: 80°~38° |
|                      | Lens Mount                | M12                                                                                                    | Ø14                                                           | M12                                                                            | Ø14                                                     |
|                      | Day&Night                 | ICR                                                                                                    | •                                                             |                                                                                |                                                         |
|                      | WDR                       | 120dB                                                                                                    |                                                               |                                                                                |                                                         |
|                      | BLC                       | Support                                                                                                    |                                                               |                                                                                |                                                         |
|                      | HLC                       | Support                                                                                                    |                                                               |                                                                                |                                                         |
|                      | Defog                     | Support                                                                                                    |                                                               |                                                                                |                                                         |
|                      | Digital NR                | 3D DNR                                                                                                    |                                                               |                                                                                |                                                         |
|                      | Angle Adjustment          | Any angle                                                                                                    |                                                               |                                                                                |                                                         |
|                      | Video Compression         | H.265/H.264/MJPEG                                                                                                    |                                                               |                                                                                |                                                         |
|                      | Н.265 Туре                | Main Profile @Leve4.1 High Tier                                                                                                    |                                                               |                                                                                |                                                         |
|                      | Video Bit Rate            | 64Kbps~10Mbps                                                                                                    |                                                               |                                                                                |                                                         |
|                      | Resolution                | 4MP (2592 ×1520). 2K(2560×1440), 3MP(2304×1296), 1080P, 720P, D1, CIF, 480×240                                                                                                    |                                                               |                                                                                |                                                         |
| Image                | Main Stream               | 60Hz: 4MP(1~30fps)/ 2K(1~30fps)/3MP(1~30fps)/ 1920×1080(1~30fps)/<br>1280×720(1~30fps)<br>50Hz: 4MP (1~25fps)/ 2K (1~25fps)/3MP(1~25fps)/1920×1080(1~25fps)/<br>1280×720(1~25fps) |                                                               |                                                                                |                                                         |
|                      | Image Settings            | Saturation, Brightness, Chroma, Contrast, Wide Dynamic, Sharpen, NR, etc. adjustable through client or web browser                                                                |                                                               |                                                                                |                                                         |
|                      | ROI                       | Support                                                                                                    |                                                               |                                                                                |                                                         |
|                      | Network                   | RJ45                                                                                                    |                                                               |                                                                                |                                                         |
| Interfaces           | Video                     | CVBS output (BNC ×1)                                                                                                    |                                                               |                                                                                |                                                         |
|                      | Auido                     | MIC IN×1                                                                                                    |                                                               |                                                                                |                                                         |
|                      | Remote Monitoring         | IE browser, CMS remote control                                                                                                    |                                                               |                                                                                |                                                         |
|                      | Online Connection         | Support simultaneous monitoring for up to10 users and multi-stream transmission                                                                                                   |                                                               |                                                                                |                                                         |
| Fuention             | Network Protocol          | TCP/IP, UDP, DHCP, NTP, RTSP, PPPoE, DDNS, SMTP, FTP                                                                                                    |                                                               |                                                                                |                                                         |
| Puchtion             | Interface Protocol        | ONVIF, GB-T/28181-2011                                                                                                    |                                                               |                                                                                |                                                         |
|                      | Storge                    | Network remote storage                                                                                                    |                                                               |                                                                                |                                                         |
|                      | Smart Alarm               | Motion alarm                                                                                                    |                                                               |                                                                                |                                                         |
|                      | IR Distance               | 20~30 m                                                                                                    |                                                               |                                                                                |                                                         |
|                      | Protection Grade          | IP66                                                                                                    |                                                               |                                                                                |                                                         |
|                      | Power                     | DC12V/PoE                                                                                                    |                                                               |                                                                                |                                                         |
|                      | Power Consumption         | < 6W                                                                                                    |                                                               |                                                                                |                                                         |
| Others               | Opterating<br>Environment | Temperature: -20°C~50°C; Relative humidity: 10%~90%                                                                                                    |                                                               |                                                                                |                                                         |
|                      | Dimension (mm)            | Ø87mm×219mm                                                                                                    |                                                               | Ø87mm×221mm                                                                    |                                                         |
|                      | Weight (net)              | 609g                                                                                                    |                                                               | 650g                                                                           |                                                         |
|                      | Installation              | Wall mounting; pendent mounting                                                                                                    |                                                               |                                                                                |                                                         |

| Specification /Model |                       | IR Water-proof Bullet Network                                                                | IR Water-proof Bullet Network                                                     |  |  |
|----------------------|-----------------------|----------------------------------------------------------------------------------------------|-----------------------------------------------------------------------------------|--|--|
|                      |                       | 1/2 " CMOS                                                                                   |                                                                                   |  |  |
|                      | Image Sensor          | 1/3 CMOS                                                                                     |                                                                                   |  |  |
|                      | Electronic Shotten    | 2688×1520                                                                                    |                                                                                   |  |  |
|                      | Electronic Snutter    | 1/25\$~1/100000s                                                                             |                                                                                   |  |  |
|                      | Iris Type             |                                                                                              |                                                                                   |  |  |
| Camera               | Min. Ilumination      | 0.05lux@F1.2, AGC ON: 0lux with IR                                                           |                                                                                   |  |  |
|                      | Lens                  | 5.5~12mm@r 1.4, nonzontai neti oi view. 60 ~56*                                              |                                                                                   |  |  |
|                      | Lens Mount            | 014                                                                                          |                                                                                   |  |  |
|                      | Day&Night             | ICR                                                                                          |                                                                                   |  |  |
|                      | WDR                   | 1200D                                                                                        |                                                                                   |  |  |
|                      | BLC                   | Support                                                                                      |                                                                                   |  |  |
|                      | HLC                   | Support                                                                                      |                                                                                   |  |  |
|                      | Defog                 | Support                                                                                      |                                                                                   |  |  |
|                      | Digital NR            | 3D DNR                                                                                       |                                                                                   |  |  |
|                      | Angle Adjustment      | Any angle                                                                                    |                                                                                   |  |  |
|                      | Video Compression     | H.265/H.264/MJPEG                                                                            |                                                                                   |  |  |
|                      | Н.265 Туре            | Main Profile @Leve4.1 High Tier                                                              |                                                                                   |  |  |
|                      | Video Bit Rate        | 64Kbps~10Mbps                                                                                |                                                                                   |  |  |
|                      | Resolution            | 4MP (2592 ×1520). 2K(2560×1440), 3MP(2304                                                    | 4MP (2592 ×1520). 2K(2560×1440), 3MP(2304×1296), 1080P, 720P, D1, CIF, 480×240    |  |  |
| Image                | Main Stream           | 60Hz: 4MP(1~30fps)/ 2K(1~30fps)/3MP(1~30fps)/ 1920×1080(1~30fps)/1280×720(1~30fps)           |                                                                                   |  |  |
|                      | Main Bircain          | 50Hz: 4MP (1~25fps)/ 2K (1~25fps)/3MP(1~25                                                   | Hz: 4MP (1~25fps)/ 2K (1~25fps)/3MP(1~25fps)/1920×1080(1~25fps)/1280×720(1~25fps) |  |  |
|                      | Image Settings        | Saturation, Brightness, Chroma, Contrast, Wide Dynamic, Sharpen, NR, etc. adjustable through |                                                                                   |  |  |
|                      | client or web browser |                                                                                              |                                                                                   |  |  |
|                      | ROI                   | Support                                                                                      |                                                                                   |  |  |
|                      | Network               | RJ45                                                                                         |                                                                                   |  |  |
| Interface            | Video                 | CVBS output (BNC ×1)                                                                         |                                                                                   |  |  |
| e miteriaee          | Auido                 | MIC IN×1; MIC OUT×1                                                                          |                                                                                   |  |  |
| 3                    | Storage               | Support TF card, up to 128 GB                                                                |                                                                                   |  |  |
|                      | RS485                 | Support                                                                                      |                                                                                   |  |  |
|                      | Alarm                 | 1CH alarm input; 1 CH alarm output                                                           |                                                                                   |  |  |
|                      | Remote Monitoring     | IE browser, CMS remote control                                                               |                                                                                   |  |  |
|                      | Online Connection     | Support simultaneous monitoring for up to10 users and multi-stream transmission              |                                                                                   |  |  |
| Enertien             | Network Protocol      | TCP/IP, UDP, DHCP, NTP, RTSP, PPPoE, DDNS, SMTP, FTP                                         |                                                                                   |  |  |
| ruction              | Interface Protocol    | ONVIF, GB-T/28181-2011                                                                       |                                                                                   |  |  |
|                      | Storge                | TF card storage; network remote storage                                                      |                                                                                   |  |  |
|                      | Smart Alarm           | Motion alarm; sensor alarm                                                                   |                                                                                   |  |  |
| Others               | IR Distance           | 30~50 m                                                                                      |                                                                                   |  |  |
|                      | Protection Grade      | IP66                                                                                         |                                                                                   |  |  |
|                      | Power                 | DC12V/PoE                                                                                    |                                                                                   |  |  |
|                      | Power Consumption     | < 7W                                                                                         |                                                                                   |  |  |
|                      | Opterating            |                                                                                              | 100/ 000/                                                                         |  |  |
|                      | Environment           | Temperature: -20°C~50°C; Relative humidity: 10%~90%                                          |                                                                                   |  |  |
|                      | Dimension (mm)        | Ø109mm×284mm                                                                                 | Ø110mm×294mm                                                                      |  |  |
|                      | Weight (net)          | 1115g                                                                                        | 1180g                                                                             |  |  |
|                      | Installation          | Wall mounting; pendent mounting                                                              |                                                                                   |  |  |

| Specification /Model |                           | IR Water-proof Bullet Network Camera                                                         |  |  |
|----------------------|---------------------------|----------------------------------------------------------------------------------------------|--|--|
|                      | Image Sensor              | 1/3 " CMOS                                                                                   |  |  |
|                      | Image Size                | 2688×1520                                                                                    |  |  |
|                      | Electronic Shutter        | 1/25s~1/100000s                                                                              |  |  |
|                      | Iris Type                 | Fixed Iris                                                                                   |  |  |
|                      | Min. Ilumination          | 0.05lux@F1.2, AGC ON: 0lux with IR                                                           |  |  |
| Camera               | Lens                      | 9~22mm@F1.4, horizontal field of view: 29.5°~16.2°                                           |  |  |
|                      | Lens Mount                | Ø14                                                                                          |  |  |
|                      | Day&Night                 | ICR                                                                                          |  |  |
|                      | WDR                       | 120dB                                                                                        |  |  |
|                      | BLC                       | Support                                                                                      |  |  |
|                      | HLC                       | Support                                                                                      |  |  |
|                      | Defog                     | Support                                                                                      |  |  |
|                      | Digital NR                | 3D DNR                                                                                       |  |  |
|                      | Angle Adjustment          | Any angle                                                                                    |  |  |
|                      | Video Compression         | H.265/H.264/MJPEG                                                                            |  |  |
|                      | Н.265 Туре                | Main Profile @Leve4.1 High Tier                                                              |  |  |
|                      | Video Bit Rate            | 64Kbps~10Mbps                                                                                |  |  |
|                      | Resolution                | 4MP (2592 ×1520). 2K(2560×1440), 3MP(2304×1296), 1080P, 720P, D1, CIF, 480×240               |  |  |
| Image                |                           | 60Hz: 4MP(1~30fps)/2K(1~30fps)/3MP(1~30fps)/1920×1080(1~30fps)/1280×720(1~30fps)             |  |  |
|                      | Main Stream               | 50Hz: 4MP (1~25fps)/ 2K (1~25fps)/3MP(1~25fps)/1920×1080(1~25fps)/1280×720(1~25fps)          |  |  |
|                      | I Gui                     | Saturation, Brightness, Chroma, Contrast, Wide Dynamic, Sharpen, NR, etc. adjustable through |  |  |
|                      | Image Settings            | client or web browser                                                                        |  |  |
|                      | ROI                       | Support                                                                                      |  |  |
|                      | Network                   | RJ45                                                                                         |  |  |
| T · C                | Video                     | CVBS output (BNC ×1)                                                                         |  |  |
| Interface            | Auido                     | MIC IN×1; MIC OUT×1                                                                          |  |  |
| s                    | Storage                   | Support SD card, up to 128 GB                                                                |  |  |
|                      | RS485                     | Support                                                                                      |  |  |
|                      | Alarm                     | 1CH alarm input; 1 CH alarm output                                                           |  |  |
|                      | Remote Monitoring         | IE browser, CMS remote control                                                               |  |  |
|                      | Online Connection         | Support simultaneous monitoring for up to10 users and multi-stream transmission              |  |  |
| E C                  | Network Protocol          | TCP/IP, UDP, DHCP, NTP, RTSP, PPPoE, DDNS, SMTP, FTP                                         |  |  |
| Fuction              | Interface Protocol        | ONVIF, GB-T/28181-2011                                                                       |  |  |
|                      | Storge                    | SD card storage; network remote storage                                                      |  |  |
|                      | Smart Alarm               | Motion alarm; sensor alarm                                                                   |  |  |
| Others               | IR Distance               | 70~100 m                                                                                     |  |  |
|                      | Protection Grade          | IP66                                                                                         |  |  |
|                      | Power                     | DC12V/PoE                                                                                    |  |  |
|                      | Power Consumption         | < 16W                                                                                        |  |  |
|                      | Opterating<br>Environment | Temperature: -20°C~50°C; Relative humidity: 10%~90%                                          |  |  |
|                      | Dimension (mm)            | Ø109mm×360mm                                                                                 |  |  |
|                      | Weight (net)              | 1700g                                                                                        |  |  |
|                      | Installation              | Wall mounting; pendent mounting                                                              |  |  |

| Specification /Model |                           | Water-proof IR Bullet Network Camera                                                                                                    |  |  |
|----------------------|---------------------------|----------------------------------------------------------------------------------------------------|--|--|
| Image Sensor         |                           | 1/3 " CMOS                                                                                                    |  |  |
| Camera               | Image Size                | 2688×1520                                                                                                    |  |  |
|                      | Electronic Shutter        | 1/25s~1/100000s                                                                                                    |  |  |
|                      | Iris Type                 | Fixed Iris                                                                                                    |  |  |
|                      | Min. Ilumination          | 0.05lux@F1.2, AGC ON: 0lux with IR                                                                                                    |  |  |
|                      | Lens                      | 6mm@F1.6, horizontal field of view: 49°; (3.6mm,8mm optional)                                                                                                    |  |  |
|                      | Lens Mount                | M12                                                                                                    |  |  |
|                      | Dav&Night                 | ICR                                                                                                    |  |  |
|                      | WDR                       | 120dB                                                                                                    |  |  |
|                      | BLC                       | Support                                                                                                    |  |  |
|                      | HLC                       | Support                                                                                                    |  |  |
|                      | Defog                     | Support                                                                                                    |  |  |
|                      | Digital NR                | 3D DNR                                                                                                    |  |  |
|                      | Video Compression         | H.265/H.264/MJPEG                                                                                                    |  |  |
|                      | Н.265 Туре                | Main Profile @Leve4.1 High Tier                                                                                                    |  |  |
|                      | Video Bit Rate            | 64Kbps~10Mbps                                                                                                    |  |  |
|                      | Resolution                | 4MP (2592 ×1520). 2K(2560×1440), 3MP(2304×1296), 1080P, 720P, D1, CIF, 480×240                                                                                                    |  |  |
| Image                | Main Stream               | 60Hz: 4MP(1~30fps)/ 2K(1~30fps)/3MP(1~30fps)/ 1920×1080(1~30fps)/<br>1280×720(1~30fps)<br>50Hz: 4MP (1~25fps)/ 2K (1~25fps)/3MP(1~25fps)/1920×1080(1~25fps)/<br>1280×720(1~25fps) |  |  |
|                      |                           | Saturation, Brightness, Chroma, Contrast, Wide Dynamic, Sharpen, NR, etc. adjustable                                                                                              |  |  |
|                      | Image Settings            | through client or web browser                                                                                                    |  |  |
|                      | ROI                       | Support                                                                                                    |  |  |
| T ( C                | Network                   | RJ45                                                                                                    |  |  |
| Interfaces           | Video                     | CVBS output (BNC ×1)                                                                                                    |  |  |
|                      | Auido                     | MIC IN×1                                                                                                    |  |  |
|                      | Remote Monitoring         | IE browser, CMS remote control                                                                                                    |  |  |
|                      | Online Connection         | Support simultaneous monitoring for up to10 users and multi-stream transmission                                                                                                   |  |  |
| Fucntion             | Network Protocol          | TCP/IP, UDP, DHCP, NTP, RTSP, PPPoE, DDNS, SMTP, FTP                                                                                                    |  |  |
|                      | Interface Protocol        | ONVIF, GB-T/28181-2011                                                                                                    |  |  |
|                      | Storge                    | Network remote storage                                                                                                    |  |  |
|                      | Smart Alarm               | Motion alarm                                                                                                    |  |  |
|                      | IR Distance               | 20~30 m 30~50 m 70~100 m                                                                                                    |  |  |
|                      | Protection Grade          | IP66                                                                                                    |  |  |
|                      | Power                     | DC12V                                                                                                    |  |  |
| Others               | Power Consumption         | < 4.5W < 5.5W < 7W                                                                                                    |  |  |
|                      | Opterating<br>Environment | Temperature: -20°C~50°C; Relative humidity: 10%~90%                                                                                                    |  |  |
|                      | Dimension (mm)            | W99mm × D188mm × H86mm                                                                                                    |  |  |
|                      | Weight (net)              | 429g                                                                                                    |  |  |
|                      | Installation              | Wall mounting; pendent mounting                                                                                                    |  |  |

#### Priručnik za mrežne kamere

| Specification /Model |                           | Water-proof Mini Dome                                                                                                    | IR Water-proof Dome Network                   |  |  |
|----------------------|---------------------------|----------------------------------------------------------------------------------------------------|-----------------------------------------------|--|--|
|                      |                           | Network Camera                                                                                                    | Camera                                        |  |  |
| Image Sensor         |                           | 1/3 " CMOS                                                                                                    |                                               |  |  |
|                      | Image Size                | 2688×1520                                                                                                    |                                               |  |  |
|                      | Electronic Shutter        | 1/25s~1/100000s                                                                                                    |                                               |  |  |
|                      | Iris Type                 | Fixed Iris                                                                                                    |                                               |  |  |
| Camera               | Min Illumination          | 0.05lux@F1.2, AGC ON: 0lux with IR                                                                                                    |                                               |  |  |
|                      | Lens                      | 3.6mm@F1.6, horizontal field of view: 72°;(2.8mm, 6mmoptional)                                                                                                    |                                               |  |  |
|                      | Lens Mount                | M12                                                                                                    | M12                                           |  |  |
|                      | Dav&Night                 | ICR                                                                                                    |                                               |  |  |
|                      | WDR                       | 120dB                                                                                                    |                                               |  |  |
|                      | BLC                       | Support                                                                                                    |                                               |  |  |
|                      | HLC                       | Support                                                                                                    |                                               |  |  |
|                      | Defog                     | Support                                                                                                    |                                               |  |  |
|                      | Digital NR                | 3D DNR                                                                                                    |                                               |  |  |
|                      | Angle Adjustment          | Pan: 0°~355°; Tilt: 0°~65°; Rotation: 0°~355°                                                                                                    | Pan: 0°~355°; Tilt: 0°~67°; Rotation: 0°~355° |  |  |
|                      | Video Compression         | H.265/H.264/MJPEG                                                                                                    |                                               |  |  |
|                      | H.265 Type                | Main Profile @Leve4.1 High Tier                                                                                                    |                                               |  |  |
|                      | Video Bit Rate            | 64Kbps~10Mbps                                                                                                    |                                               |  |  |
|                      | Resolution                | 4MP (2592 ×1520). 2K(2560×1440), 3MP(2304×1296), 1080P, 720P, D1, CIF, 480×240                                                                                                 |                                               |  |  |
| Image                | Main Stream               | 60Hz: 4MP(1~30fps)/2K(1~30fps)/3MP(1~30fps)/1920×1080(1~30fps)/<br>1280×720(1~30fps)<br>50Hz: 4MP (1~25fps)/2K (1~25fps)/3MP(1~25fps)/1920×1080(1~25fps)/<br>1280×720(1~25fps) |                                               |  |  |
|                      | Image Settings            | Saturation, Brightness, Chroma, Contrast, Wide Dynamic, Sharpen, NR, etc. adjustable                                                                                           |                                               |  |  |
|                      | DOL                       | through client or web browser                                                                                                    |                                               |  |  |
| ROI Support          |                           |                                                                                                    |                                               |  |  |
| Interfaces           | Network                   | RJ45                                                                                                    |                                               |  |  |
|                      | Video                     | CVBS output (BNC ×1)                                                                                                    |                                               |  |  |
|                      | P ( ) ( )                 |                                                                                                    |                                               |  |  |
|                      | Remote Monitoring         | 1E browser, CMS remote control                                                                                                    |                                               |  |  |
|                      | Unline Connection         | Support simultaneous monitoring for up to 10 users and multi-stream transmission                                                                                               |                                               |  |  |
| Fuention             | Network Protocol          | ONVIE GD T/29181 2011                                                                                                    |                                               |  |  |
|                      | Interface Protocol        | Nativark nemote steringe                                                                                                    |                                               |  |  |
|                      | Storge                    | Network remote storage                                                                                                    |                                               |  |  |
|                      | Smart Alarm               | 1020 m                                                                                                    |                                               |  |  |
| Others               | IR Distance               | 10-20 m<br>IP66&IK 10                                                                                                    |                                               |  |  |
|                      | Protection Grade          | DC12V/PoE                                                                                                    |                                               |  |  |
|                      | Power                     |                                                                                                    |                                               |  |  |
|                      | Power Consumption         | <4W                                                                                                    |                                               |  |  |
|                      | Opterating<br>Environment | Temperature: -20°C~50°C; Relative humidity: 10%~90%                                                                                                    |                                               |  |  |
|                      | Dimension (mm)            | Ø116mm×91mm                                                                                                    | Ø117mm×90mm                                   |  |  |
|                      | Weight (net)              | 605g                                                                                                    |                                               |  |  |
|                      | Installation              | Pendent mounting (wall mounting available with junction box and bracket)                                                                                                    |                                               |  |  |
| Specification /Model |                           | Water-proof Mini Dome Network Camera                                                                                                    |                                                  |  |
|----------------------|---------------------------|----------------------------------------------------------------------------------------------------|--------------------------------------------------|--|
|                      | Image Sensor              | 1/3 " CMOS                                                                                                    |                                                  |  |
|                      | Image Size                | 2688×1520                                                                                                    |                                                  |  |
|                      | Electronic Shutter        | 1/25s~1/100000s                                                                                                    |                                                  |  |
| Camera               | Iris Type                 | Fixed Iris                                                                                                    |                                                  |  |
|                      | Min. Ilumination          | 0.05lux@F1.2, AGC ON: 0lux with IR                                                                                                    |                                                  |  |
|                      | Lens                      | 3.6mm@F1.6, horizontal field of view:<br>72°;(6mm, 8mmoptional)                                                                                                    | 3.3~12mm@F1.4, horizontal field of view: 80°~38° |  |
|                      | Lens Mount                | M12                                                                                                    | Ø14                                              |  |
|                      | Day&Night                 | ICR                                                                                                    |                                                  |  |
|                      | WDR                       | 120dB                                                                                                    |                                                  |  |
|                      | BLC                       | Support                                                                                                    |                                                  |  |
|                      | HLC                       | Support                                                                                                    |                                                  |  |
|                      | Defog                     | Support                                                                                                    |                                                  |  |
|                      | Digital NR                | 3D DNR                                                                                                    |                                                  |  |
|                      | Angle Adjustment          | Pan: 0°~360°; Tilt: 0°~77°; Rotation: 0°~360°                                                                                                    |                                                  |  |
|                      | Video Compression         | H.265/H.264/MJPEG                                                                                                    |                                                  |  |
|                      | Н.265 Туре                | Main Profile @Leve4.1 High Tier                                                                                                    |                                                  |  |
|                      | Video Bit Rate            | 64Kbps~10Mbps                                                                                                    |                                                  |  |
|                      | Resolution                | 4MP (2592 ×1520). 2K(2560×1440), 3MP(2304×1296), 1080P, 720P, D1, CIF, 480×240                                                                                                 |                                                  |  |
| Image                | Main Stream               | 60Hz: 4MP(1~30fps)/2K(1~30fps)/3MP(1~30fps)/1920×1080(1~30fps)/<br>1280×720(1~30fps)<br>50Hz: 4MP (1~25fps)/2K (1~25fps)/3MP(1~25fps)/1920×1080(1~25fps)/<br>1280×720(1~25fps) |                                                  |  |
|                      | T G H                     | Saturation, Brightness, Chroma, Contrast, Wide Dynamic, Sharpen, NR, etc. adjustable                                                                                           |                                                  |  |
|                      | Image Settings            | through client or web browser                                                                                                    |                                                  |  |
|                      | ROI                       | Support                                                                                                    |                                                  |  |
|                      | Network                   | RJ45                                                                                                    |                                                  |  |
| T C                  | Video                     | CVBS output (BNC ×1)                                                                                                    |                                                  |  |
| Interfaces           | Auido                     | MIC IN×1                                                                                                    |                                                  |  |
|                      | Storage                   | TF card storage, up to 128GB                                                                                                    |                                                  |  |
|                      | Remote Monitoring         | IE browser, CMS remote control                                                                                                    |                                                  |  |
|                      | Online Connection         | Support simultaneous monitoring for up to10 users and multi-stream transmission                                                                                                |                                                  |  |
| Fucntion             | Network Protocol          | TCP/IP, UDP, DHCP, NTP, RTSP, PPPoE, DDNS, SMTP, FTP                                                                                                    |                                                  |  |
|                      | Interface Protocol        | ONVIF, GB-T/28181-2011                                                                                                    |                                                  |  |
|                      | Storge                    | Network remote storage                                                                                                    | Network remote storage                           |  |
|                      | Smart Alarm               | Motion alarm                                                                                                    |                                                  |  |
| Others               | IR Distance               | 20~30 m                                                                                                    |                                                  |  |
|                      | Protection Grade          | IP54                                                                                                    |                                                  |  |
|                      | Power                     | DC12V/PoE                                                                                                    |                                                  |  |
|                      | Power Consumption         | < 6W                                                                                                    |                                                  |  |
|                      | Opterating<br>Environment | Temperature: -10°C~40°C; Relative humidity: 10%~90%                                                                                                    |                                                  |  |
|                      | Dimension (mm)            | Ø122mm×96mm                                                                                                    |                                                  |  |
|                      | Weight (net)              | 336g                                                                                                    |                                                  |  |
|                      | Installation              | Pendent mounting (wall mounting available with junction box and bracket)                                                                                                    |                                                  |  |

| Specification /Model |                           | IR Water-proof Dome Network<br>Camera                                                                                                    | IR Water-proof Dome Network<br>Camera |  |
|----------------------|---------------------------|----------------------------------------------------------------------------------------------------|---------------------------------------|--|
|                      | Image Sensor              | 1/3 " CMOS                                                                                                    |                                       |  |
|                      | Image Size                | 2688×1520                                                                                                    |                                       |  |
|                      | Electronic Shotten        | 1/25~1/10000s                                                                                                    |                                       |  |
|                      | Electronic Shutter        | Fired Lie                                                                                                    |                                       |  |
|                      | Iris Type                 |                                                                                                    |                                       |  |
|                      | Min. Ilumination          | U.USIUX(@F1.2, AGC ON: Ulux with IK                                                                                                    |                                       |  |
|                      | Lens                      | 5.5~12mm@r1.4, horizontal field of view: 80°~38°                                                                                                    |                                       |  |
| Camera               | Lens Mount                | Ø14                                                                                                    |                                       |  |
|                      | Day&Night                 | ICR                                                                                                    |                                       |  |
|                      | WDR                       | 120dB                                                                                                    |                                       |  |
|                      | BLC                       | Support                                                                                                    |                                       |  |
|                      | HLC                       | Support                                                                                                    |                                       |  |
|                      | Delog                     | Support                                                                                                    |                                       |  |
|                      | Digital NR                | 3D DNR                                                                                                    |                                       |  |
|                      | Angle Adjustment          | Pan: 0°~360°; Tilt: 0°~77°; Rotation:0°~360°                                                                                                    |                                       |  |
|                      | Video Compression         | H.265/H.264/MJPEG                                                                                                    |                                       |  |
|                      | Н.265 Туре                | Main Profile @Leve4.1 High Tier                                                                                                    |                                       |  |
|                      | Video Bit Rate            | 64Kbps~10Mbps                                                                                                    |                                       |  |
|                      | Resolution                | 4MP (2592 ×1520). 2K(2560×1440), 3MP(2304×1296), 1080P, 720P, D1, CIF, 480×240                                                                                         |                                       |  |
| Image                | Main Stream               | 60Hz: 4MP(1~30fps)/2K(1~30fps)/3MP(1~30fps)/1920×1080(1~30fps)/1280×720(1~30fps)<br>50Hz: 4MP (1~25fps)/2K (1~25fps)/3MP(1~25fps)/1920×1080(1~25fps)/1280×720(1~25fps) |                                       |  |
|                      | Image Settings            | Saturation, Brightness, Chroma, Contrast, Wide Dynamic, Sharpen, NR, etc. adjustable through                                                                           |                                       |  |
|                      |                           | client or web browser                                                                                                    |                                       |  |
|                      | ROI                       | Support                                                                                                    |                                       |  |
|                      | Network                   | RJ45                                                                                                    |                                       |  |
|                      | Video                     | CVBS output (BNC ×1)                                                                                                    |                                       |  |
| Interfaces           | Auido                     | MIC IN×1; MIC OUT×1                                                                                                    |                                       |  |
|                      | Storage                   | Support TF card, up to 128 GB                                                                                                    |                                       |  |
|                      | RS485                     | Support                                                                                                    |                                       |  |
|                      | Alarm                     | ICH alarm input; 1 CH alarm output                                                                                                    |                                       |  |
|                      | Remote Monitoring         | IE browser, CMS remote control                                                                                                    |                                       |  |
|                      | Online Connection         | Support simultaneous monitoring for up to10 users and multi-stream transmission                                                                                        |                                       |  |
| Fuention             | Network Protocol          | TCP/IP, UDP, DHCP, NTP, RTSP, PPPoE, DDNS, SMTP, FTP                                                                                                    |                                       |  |
|                      | Interface Protocol        | ONVIF, GB-T/28181-2011                                                                                                    |                                       |  |
|                      | Storge                    | TF card storage; network remote storage                                                                                                    |                                       |  |
|                      | Smart Alarm               | Motion alarm; sensor alarm                                                                                                    |                                       |  |
| Others               | IR Distance               | 20~30 m                                                                                                    |                                       |  |
|                      | Protection Grade          | IP66&IK10                                                                                                    |                                       |  |
|                      | Power                     | DC12V/PoE                                                                                                    |                                       |  |
|                      | Power Consumption         | < 2.5W(ICR OFF); < 5W(ICR ON)                                                                                                    |                                       |  |
|                      | Opterating<br>Environment | Temperature: -20°C~50°C; Relative humidity: 10%~90%                                                                                                    |                                       |  |
|                      | Dimension (mm)            | Ø150mm×114mm                                                                                                    | Ø161mm×137.3 mm                       |  |
|                      | Weight (net)              | 1030g                                                                                                    | 1260g                                 |  |
|                      | Installation              | Pendent mounting (wall mounting available with                                                                                                    | i junction box and bracket)           |  |
|                      |                           |                                                                                                    |                                       |  |

| Specification /Model |                           | IR Water-proof Dome Network                                                                                                    | IR Water-proof Dome Network    |
|----------------------|---------------------------|----------------------------------------------------------------------------------------------------|--------------------------------|
|                      |                           | Camera                                                                                                    | Camera                         |
|                      | Image Sensor              | 1/3 " CMOS                                                                                                    |                                |
|                      | Image Size                | 2688×1520                                                                                                    |                                |
|                      | Electronic Shutter        | 1/25s~1/100000s                                                                                                    |                                |
|                      | Iris Type                 | Fixed Iris                                                                                                    |                                |
|                      | Min. Ilumination          | 0.05lux@F1.2. AGC ON: 0 lux with IR                                                                                                    |                                |
| Camera               | Lens                      | 3.6mm@F1.6, horizontal field of view: 72°;(2.8mm, 6mmoptional)                                                                                                    |                                |
|                      | Lens Mount                | M12                                                                                                    |                                |
|                      | Day&Night                 | ICR                                                                                                    |                                |
|                      | WDR                       | 120dB                                                                                                    |                                |
|                      | BLC                       | Support                                                                                                    |                                |
|                      | HLC                       | Support                                                                                                    |                                |
|                      | Defog                     | Support                                                                                                    |                                |
|                      | Digital NR                | 3D DNR                                                                                                    |                                |
|                      | Angle Adjustment          | Any angle                                                                                                    |                                |
|                      | Video Compression         | H.265/H.264/MJPEG                                                                                                    |                                |
|                      | Н.265 Туре                | Main Profile @Leve4.1 High Tier                                                                                                    |                                |
|                      | Video Bit Rate            | 64Kbps~10Mbps                                                                                                    |                                |
|                      | Resolution                | 4MP (2592 ×1520). 2K(2560×1440), 3MP(2304×1296), 1080P, 720P, D1, CIF, 480×240                                                                                                    |                                |
| Image                | Main Stream               | 60Hz: 4MP(1~30fps)/ 2K(1~30fps)/3MP(1~30fps)/ 1920×1080(1~30fps)/<br>1280×720(1~30fps)<br>50Hz: 4MP (1~25fps)/ 2K (1~25fps)/3MP(1~25fps)/1920×1080(1~25fps)/<br>1280×720(1~25fps) |                                |
|                      | I Gui                     | Saturation, Brightness, Chroma, Contrast, Wide Dynamic, Sharpen, NR, etc. adjustable through client or web browser                                                                |                                |
|                      | Image Settings            |                                                                                                    |                                |
|                      | ROI                       | Support                                                                                                    |                                |
|                      | Network                   | RJ45                                                                                                    |                                |
| Interfaces           | Video                     | CVBS output (BNC ×1)                                                                                                    |                                |
|                      | Auido                     | MIC IN×1                                                                                                    |                                |
|                      | Remote Monitoring         | IE browser, CMS remote control                                                                                                    |                                |
|                      | Online Connection         | Support simultaneous monitoring for up to10 users and multi-stream transmission                                                                                                   |                                |
| Fucntion             | Network Protocol          | TCP/IP, UDP, DHCP, NTP, RTSP, PPPoE, DDNS, SMTP, FTP                                                                                                    |                                |
|                      | Interface Protocol        | ONVIF, GB-T/28181-2011                                                                                                    |                                |
|                      | Storge                    | Network remote storage                                                                                                    |                                |
|                      | Smart Alarm               | Motion alarm                                                                                                    |                                |
| Others               | IR Distance               | 10~20 m                                                                                                    |                                |
|                      | Protection Grade          | IP66                                                                                                    |                                |
|                      | Power                     | DC12V(PoE power supply optional)                                                                                                    |                                |
|                      | Power Consumption         | < 5W                                                                                                    |                                |
|                      | Opterating<br>Environment | Temperature: -20°C~50°C; Relative humidity: 10%~90%                                                                                                    |                                |
|                      | Dimension (mm)            | Ø87mm×108mm                                                                                                    | Ø84.3mm×94.6mm                 |
|                      | Weight (net)              | 427g                                                                                                    | 443g                           |
|                      | Installation              | Pendent mounting (wall mounting available                                                                                                    | with junction box and bracket) |

## Priručnik za mrežne kamere

| Specification /Model |                           | IR Water-proof Dome Network                                                                                                    | IR Water-proof Dome Network    |
|----------------------|---------------------------|----------------------------------------------------------------------------------------------------|--------------------------------|
|                      |                           | Camera                                                                                                    | Camera                         |
|                      | Image Sensor              | 1/3 " CMOS                                                                                                    |                                |
|                      | Image Size                | 2688×1520                                                                                                    |                                |
|                      | Electronic Shutter        | 1/25s~1/100000s                                                                                                    |                                |
|                      | Iris Type                 | Fixed Iris                                                                                                    |                                |
|                      | Min. Ilumination          | 0.05lux@F1.2, AGC ON: 0 lux with IR                                                                                                    |                                |
|                      | Lens                      | 3.3~12mm@F1.4, horizontal field of view: 80°~38°                                                                                                    |                                |
| Camera               | Lens Mount                | Ø14                                                                                                    |                                |
|                      | Day&Night                 | ICR                                                                                                    |                                |
|                      | WDR                       | 120dB                                                                                                    |                                |
|                      | BLC                       | Support                                                                                                    |                                |
|                      | HLC<br>Defor              | Support                                                                                                    |                                |
|                      | Di-it-1 ND                |                                                                                                    |                                |
|                      | Digital NK                | 3D DNK                                                                                                    |                                |
|                      | Widee Comment             | Any angle                                                                                                    |                                |
|                      | Video Compression         | H.265/H.264/MJPEG                                                                                                    |                                |
|                      | H.203 Type                | Main Profile @Leve4.1 High Her                                                                                                    |                                |
|                      | Video Bit Rate            | 64Kbps~10Mbps                                                                                                    |                                |
|                      | Resolution                | 4WF (2372 ^1320). 2K(2300^1440), 3MF(2304×1290), 1080P, 720P, D1, CIP, 480×240<br>60Hz, 4MP(1~30fns)/2K(1~30fns)/3MP(1~30fns)/1020×1080(1~30fns)/         |                                |
| Image                | Main Stream               | 1280×720(1~25fps)/ 2K (1~25fps)/3MP(1~25fps)/1920×1080(1~25fps)/<br>1280×720(1~25fps)/ 2K (1~25fps)/3MP(1~25fps)/1920×1080(1~25fps)/<br>1280×720(1~25fps) |                                |
|                      | I                         | Saturation, Brightness, Chroma, Contrast, Wide Dynamic, Sharpen, NR, etc. adjustable through client or web browser                                        |                                |
|                      | Image Settings            |                                                                                                    |                                |
|                      | ROI                       | Support                                                                                                    |                                |
| T C                  | Network                   | RJ45                                                                                                    |                                |
| Interfaces           | Video                     | CVBS output (BNC ×1)                                                                                                    |                                |
|                      | Auido                     | MIC IN×1                                                                                                    |                                |
|                      | Remote Monitoring         | IE browser, CMS remote control                                                                                                    |                                |
|                      | Online Connection         | Support simultaneous monitoring for up to10 users and multi-stream transmission                                                                           |                                |
| Fucntion             | Network Protocol          | TCP/IP, UDP, DHCP, NTP, RTSP, PPPoE, DDNS, SMTP, FTP                                                                                                    |                                |
|                      | Interface Protocol        | ONVIF, GB-T/28181-2011                                                                                                    |                                |
|                      | Storge                    | Network remote storage                                                                                                    |                                |
|                      | Smart Alarm               | Motion alarm                                                                                                    |                                |
|                      | IR Distance               | 20~30 m                                                                                                    |                                |
| Others               | Protection Grade          | IP66                                                                                                    |                                |
|                      | Power                     | DC12V/PoE                                                                                                    |                                |
|                      | Power Consumption         | < 5.5W                                                                                                    |                                |
|                      | Opterating<br>Environment | Temperature: -20°C~50°C; Relative humidity: 10%~90%                                                                                                    |                                |
|                      | Dimension (mm)            | Ø109mm×130mm                                                                                                    | Ø120.4mm×102.5mm               |
|                      | Weight (net)              | 689g                                                                                                    | 736g                           |
|                      | Installation              | Pendent mounting (wall mounting available w                                                                                                    | vith junction box and bracket) |

| Specification /Model |                           | IR Water-proof Dome Network Camera                                                                                                    |  |
|----------------------|---------------------------|----------------------------------------------------------------------------------------------------|--|
|                      | Image Sensor              | 1/3 " CMOS                                                                                                    |  |
|                      | Image Size                | 2688×1520                                                                                                    |  |
|                      | Electronic Shutter        | 1/25s~1/100000s                                                                                                    |  |
|                      | Iris Type                 | Fixed Iris                                                                                                    |  |
|                      | Min. Ilumination          | 0.05lux@F1.2, AGC ON: 0 lux with IR                                                                                                    |  |
|                      |                           | 3.6mm@F1.6, horizontal field of view: 85°                                                                                                    |  |
| Camera               | Lens                      | (2.8mm optional)                                                                                                    |  |
|                      | Lens Mount                | M12                                                                                                    |  |
|                      | Day&Night                 | ICR                                                                                                    |  |
|                      | WDR                       | 120dB                                                                                                    |  |
|                      | BLC                       | Support<br>Support                                                                                                    |  |
|                      | Defog                     | Support                                                                                                    |  |
|                      | Digital NR                | 3D DNR                                                                                                    |  |
|                      | Angle Adjustment          | Pan: 0°~360°: Tilt: 0°~70°: Rotation: 0°~350°                                                                                                    |  |
|                      | Video Compression         | H 265/H 264/MIPEG                                                                                                    |  |
|                      | H 265 Type                | Main Profile @Leve4 1 High Tier                                                                                                    |  |
|                      | Video Bit Rate            | 64Khns~10Mhns                                                                                                    |  |
|                      | Resolution                | 4MP (2592 ×1520). 2K(2560×1440), 3MP(2304×1296), 1080P, 720P, D1, CIF, 480×240                                                                                                    |  |
| Image                | Main Stream               | 60Hz: 4MP(1~30fps)/ 2K(1~30fps)/3MP(1~30fps)/ 1920×1080(1~30fps)/<br>1280×720(1~30fps)<br>50Hz: 4MP (1~25fps)/ 2K (1~25fps)/3MP(1~25fps)/1920×1080(1~25fps)/<br>1280×720(1~25fps) |  |
|                      | Image Settings            | Saturation, Brightness, Chroma, Contrast, Wide Dynamic, Sharpen, NR, etc. adjustable                                                                                              |  |
|                      | ininge bettings           | through client or web browser                                                                                                    |  |
|                      | ROI                       | Support                                                                                                    |  |
|                      | Network                   | RJ45                                                                                                    |  |
| Interfaces           | Video                     | CVBS output (BNC ×1)                                                                                                    |  |
|                      | Auido                     | MIC IN×1                                                                                                    |  |
|                      | Storage                   | TF card storage, up to 128GB                                                                                                    |  |
|                      | Remote Monitoring         | IE browser, CMS remote control                                                                                                    |  |
|                      | Online Connection         | Support simultaneous monitoring for up to10 users and multi-stream transmission                                                                                                   |  |
| Fucntion             | Network Protocol          | TCP/IP, UDP, DHCP, NTP, RTSP, PPPoE, DDNS, SMTP, FTP                                                                                                    |  |
|                      | Interface Protocol        | ONVIF, GB-T/28181-2011                                                                                                    |  |
|                      | Storge                    | Network remote storage; TF card storage                                                                                                    |  |
|                      | Smart Alarm               | Motion alarm                                                                                                    |  |
| Others               | IR Distance               | 0~10 m                                                                                                    |  |
|                      | Protection Grade          | IP66                                                                                                    |  |
|                      | Power                     | DC12V/PoE                                                                                                    |  |
|                      | Power Consumption         | <4.5W(ICR ON)                                                                                                    |  |
|                      | Opterating<br>Environment | Temperature: -20°C~50°C; Relative humidity: 10%~90%                                                                                                    |  |
|                      | Dimension (mm)            | Ø110mm×58mm                                                                                                    |  |
|                      | Weight (net)              | 350g                                                                                                    |  |
|                      | Installation              | Pendent mounting (wall mounting available with junction box and bracket)                                                                                                    |  |

74